令和6年度補正

DRリソース導入のための家庭用蓄電システム導入支援事業

### proost認証の手引き

### 第2.0版

2025年4月24日

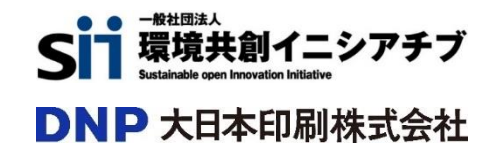

| 目 次        |                      |       |         |
|------------|----------------------|-------|---------|
| 1. proostš | 登録について               | ••••• | 4       |
|            |                      |       |         |
| 2. スマートス   | フォンからの登録手順           | ••••  | 6 ~ 19  |
| 2-1        | 登録に必要な身分証明書          | ••••  | 6       |
| 2-2        | 登録手順                 | ••••  | 6 ~ 14  |
| 2-3        | マイページへのログイン方法        | ••••  | 15 ~ 16 |
| 2-4        | proost既存会員の方の登録手順    | ••••  | 17 ~ 19 |
| _          |                      |       |         |
| 3. セブン銀    | 行ATMからの登録手順          | ••••  | 21 ~ 36 |
| セブン        | 銀行ATMからのproost登録について | ••••  | 21      |
| 3-1        | 登録に必要な身分証明書          | ••••  | 22      |
| 3-2        | 登録手順                 | ••••  | 22 ~ 36 |
|            |                      |       |         |
| 4.proost登  | 経録情報の変更について          | ••••  | 38 ~ 41 |
| 4-1        | メールアドレスの変更           | ••••  | 38      |
| 4-2        | 電話番号の変更              | ••••  | 39      |
| 4-3        | 住所の変更や身分証明書の更新       | ••••  | 40      |
| 4-4        | ATMでの変更手続き           | ••••  | 41      |
|            |                      |       |         |
| 5.proost登  | 総録に関するお問い合わせ先        | ••••  | 43      |

# 1. proost登録について

### proost登録について

本事業では、個人の申請における実在確認及び登録された電子メールアドレスが申請者本人のものであることの確認を、オンライン本人認証(proost)に登録された情報を用いて実施します。

申請者が個人の場合は、申請前にproostへの本人情報登録を行っていただく必要がございますので必ず対応 してください。申請者が法人又は個人事業主の場合は、事前の本人確認手続きは不要です。

proost登録の方法は、申請者の状況によって対応が異なります。以下を参考に、適宜該当ページを参照して対応してください。

### ■スマートフォンを持っている方 ⇒ P.6

スマートフォンを用いてproost登録を行ってください。(Android、iOSのスマートフォンで利用可能) 携帯電話(フィーチャー・フォン)、パソコン、タブレット等ではご利用いただけません。 また、一部の折りたたみスマートフォンもご利用いただけない場合がございます。

申請者本人所有のスマートフォンと以下①~⑤のうち1点をご用意ください。 ①運転免許証 ②マイナンバーカード ③運転経歴証明書 ④在留カード ⑤特別永住者証明書

※既に他サービスでproost登録している方(proost既存会員)は、P.17を参照してください。

#### ■スマートフォンは持っていないが携帯電話は持っている方 もしくは、スマートフォンを持っているが操作に不安のある方 ⇒ P.21

セブン銀行ATMを利用してproost登録が可能です。 メールアドレスはパソコンにて利用しているものでも登録可能です。

申請者本人所有のスマートフォンまたは携帯電話と以下①~④のうち1点をご用意ください。 ①運転免許証 ②マイナンバーカード ③在留カード ④特別永住者証明書

### ※proostの利用が出来ない方

proost登録に必要な書類をお持ちでないなどの理由でproostの利用が出来ない場合は、住民票(発行後3ヶ 月以内に限る)をご用意の上、「SII認証」より本人確認手続きが可能です。 本事業の特設サイトの本人確認ページ最下部「SII認証」から登録してください。 (<u>https://dr-battery.sii.or.jp/r6h/entry</u>)

# 2. スマートフォンからの登録手順

### 2-1 登録に必要な身分証明書

#### 申請者本人所有のスマートフォンと以下①~⑤のうち1点をご用意ください。

① 運転免許証 ② マイナンバーカード ③ 運転経歴証明書 ④ 在留カード ⑤ 特別永住者証明書 ※マイナ免許証をお持ちの方は、②マイナンバーカードの手順を参照してください。

### 2-2 登録手順 手順詳細は次ページ以降を参照してください。

#### 【注意】

・SIIと連絡が可能な本人のメールアドレス(キャリアメール以外での登録を推奨)にて、登録してください。 ・proostへの登録を開始する前にproostからのメールが受信できるよう、ドメイン指定受信「acsion.jp」を許可 するように設定してください。また、通信環境の良い場所で操作を行ってください。

- ・登録時の認証で使用した携帯電話番号は、proostマイページにログインの際に使用します。 以下の場合、proostマイページへのログインが必要になります。
  - ・登録情報に不備があり修正を行う場合
  - ・登録情報の変更を行う場合
  - ・他のproost提携先企業様へのお申込のためproostで再度本人確認を行う場合

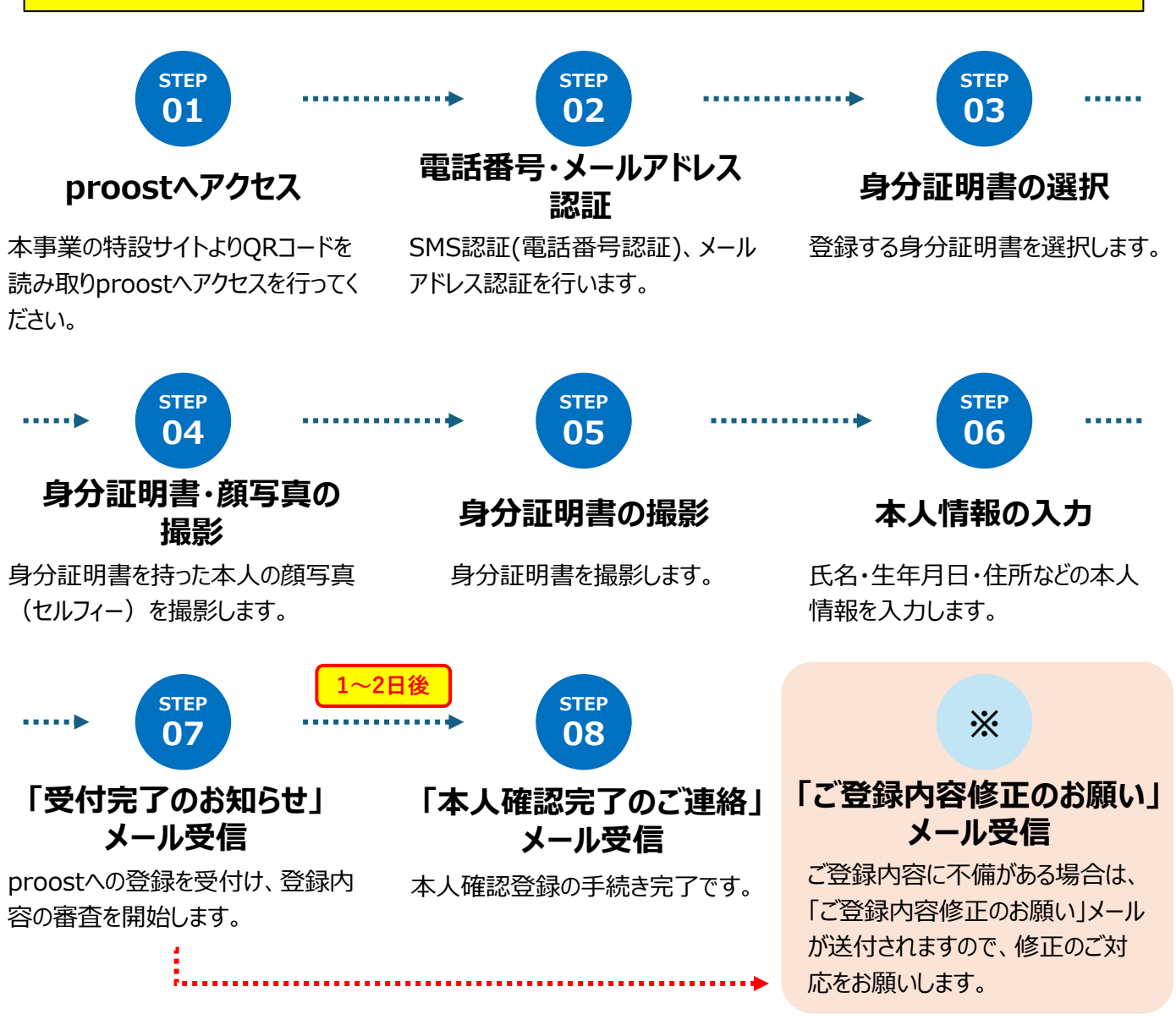

## on proostヘアクセス

本事業の特設サイト(<u>https://dr-battery.sii.or.jp/r6h/proost/</u>)に掲載されているQRコードを読み取り、 proostへアクセスしてください。(スマートフォンから特設サイトにアクセスされた方は、「proost登録」をタップしてア クセスしてください。)

※QRコードは(株)デンソーウェーブの登録商標です。

| 【パソコン画面】                                                |                                                                                                    | 【スマートフォン画面】                                                                                                    |
|---------------------------------------------------------|----------------------------------------------------------------------------------------------------|----------------------------------------------------------------------------------------------------|
| ▶ DR 家庭用<br>蓄電池事業                                       | In the state of the state                                                                                                    | ●         DR家庭用         ●           ●         蓄電池事業         ×=                                                                       |
|                                                         | ◆REGARME<br>DR带品用量電池#莱<br>今 本人確認(proost登録)<br>↓↓↓↓↓↓↓↓↓↓↓↓↓↓↓↓↓↓↓↓↓↓↓↓↓↓↓↓↓↓↓↓↓↓↓↓                                                                                           |                                                                                                    |
| 本人種類 (prost2個)<br>・ prost2個身系にあたって<br>・ 型目にの様々の見切用<br>・ | proostへ登録するにあたって<br>本事業では、個人の申請における実在構成力び登録された電子メールフドレスが申請者本人のものであるこ<br>との構成を、オンライン本人経版((mood)に登録された情報を用いて実施します。<br>proostへの登録にあたっては、本学業の「個人相信(望道の)現代以上で以て」をよくお読みいたたき、ご理解    | 登録について<br>proostの登録は、「スマートフォン」または「セブン銀行                                                                                              |
| 人本の定いな意思が見得られるので(<br>フルビロン語写像ないな意思です(<br>フルビロン語言語       | いただいたうえて空球を行ってくたさい。proostと空球いただいた時点で「個人時時候機能の転送いこうい!」<br>に同意いただいたものとみなします。<br>なお、proostに関するお問い合わせ先は以下の通りです。                                                                  | ATM 」から登録可能です。と自身の状況に合わせた方法で登録<br>を行ってください。<br>登録方法の詳細は、「proost認証の手引き」をご確認くださ                                                        |
|                                                         | prost振程サイト : https://www.ercost.lo/<br>prosstよくあるご質問 : https://acsionhelp.zendesk.com/hc/ja/<br>prosstお問い合わせ先 : https://acsionhelp.zendesk.com/hc/ja/articles/13594322200057 | ※proostからのメールが受信できるよう、ドメイン指定受信で<br>「acsion.jp」を許可するように設定してください。                                                                      |
|                                                         | 登録に必要な身分証明書                                                                                                    | [➡] proost認証の手引き よ                                                                                                    |
|                                                         | proostの登録には、以下①~④のうち、いずれか1点をご用意ください。                                                                                                    |                                                                                                    |
|                                                         | 身分短期書 スマートフォンによる セブン銀行ATMによる<br>手続き 手続き 手続き                                                                                                    | <ul> <li>スマートフォンをお持ちの方</li> <li>以下のORコードを読み取り、proostへアクセスしてくださ</li> </ul>                                                            |
|                                                         | <b>運転免許疑</b> 〇 〇                                                                                                    |                                                                                                    |
|                                                         | マイナンバーカード 〇 〇                                                                                                    | 「proost登録」を押してアクセスしてください。                                                                                                    |
|                                                         | · 運転減量延明書 〇 ×                                                                                                    |                                                                                                    |
|                                                         | 在留か-ド · · · · · · · · · · · · · · · · · · ·                                                                                                    |                                                                                                    |
|                                                         | ***の本本も単称●<br>●1 汚れやキズがある場合、正しく読み込めず整確できない場合がありますのでご注意ください。                                                                                                    | proost登録 ●                                                                                                    |
|                                                         | パソコンからアクセスされた方は、<br>スマートフォンでQRコードを読<br>み取って、手続きを開始してく<br>ださい。                                                                                                    | proost                                                                                                    |
|                                                         | ■ スマートフォンをお持ちの方<br>以下のQRコードを読み取り、prost、アクセスしてください。<br>スマートフォンから本ページにアク・スされた方は、「prooxt登録」を押してアクセスしてください。                                                                      | 取業         事業         交付         申請         よくある         お問い           事業概要         登録         交付         申請         ご質問         合わせ |
|                                                         | QRJ-F                                                                                                    | スマートフォンからアクセスされ                                                                                                    |
|                                                         | ● セブン銀行ATMをご利用の方                                                                                                    | にクは、 <u>I proost豆球」</u> を<br>タップし、手続きを開始してく<br>ださい                                                                                   |

スマートフォン

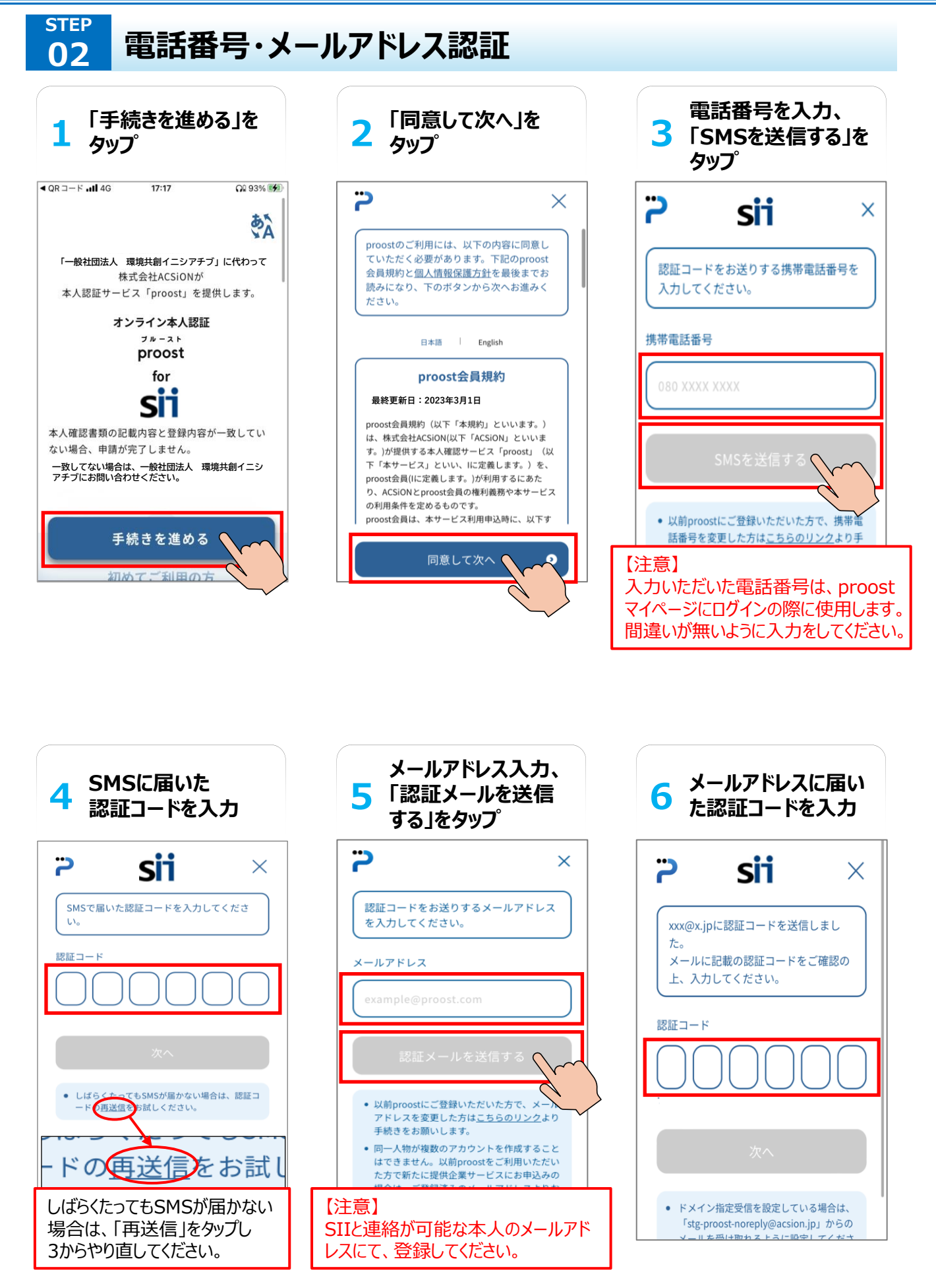

スマートフォン

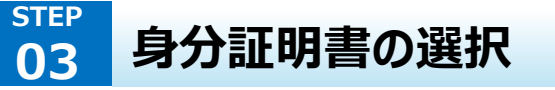

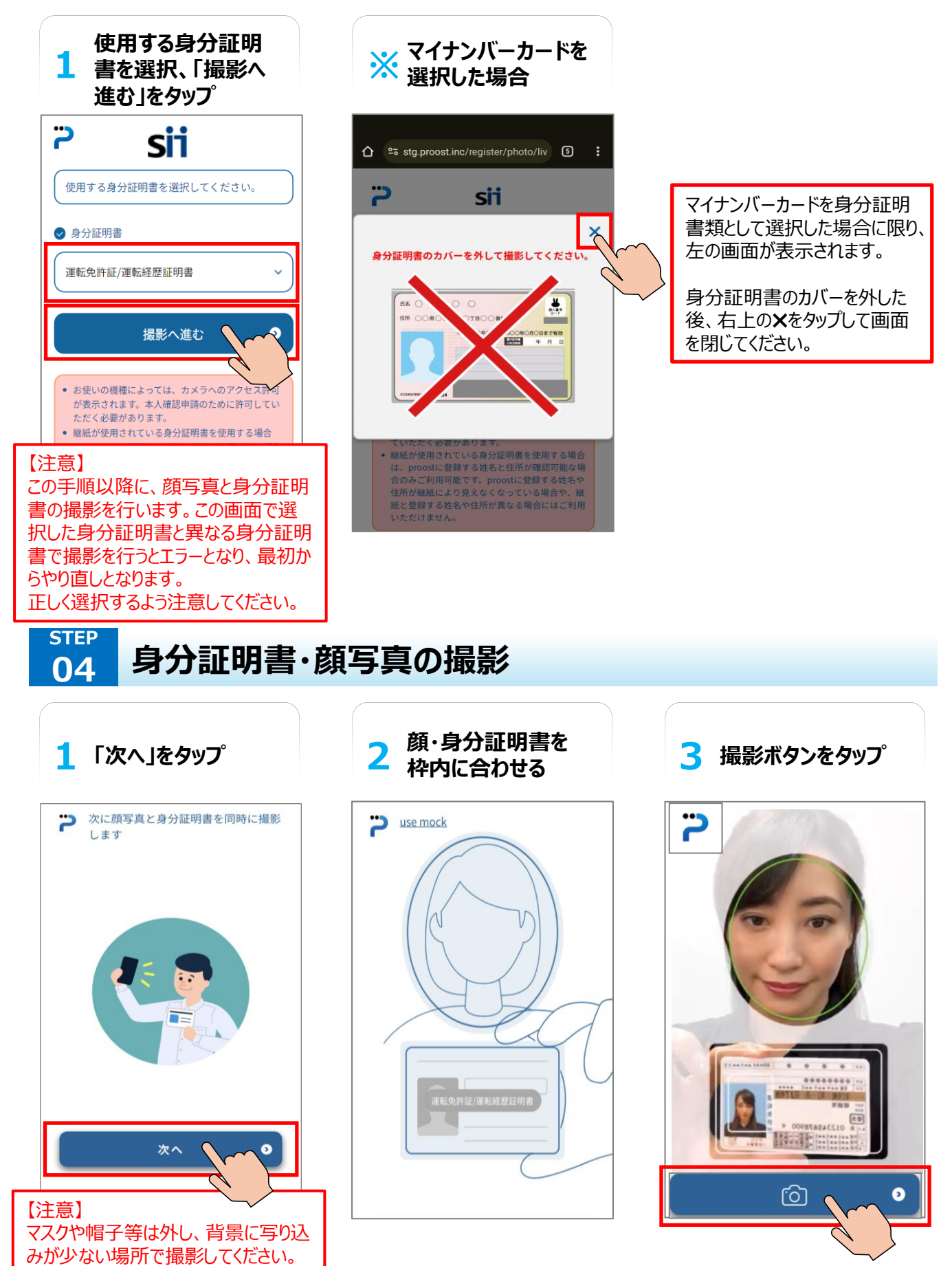

9

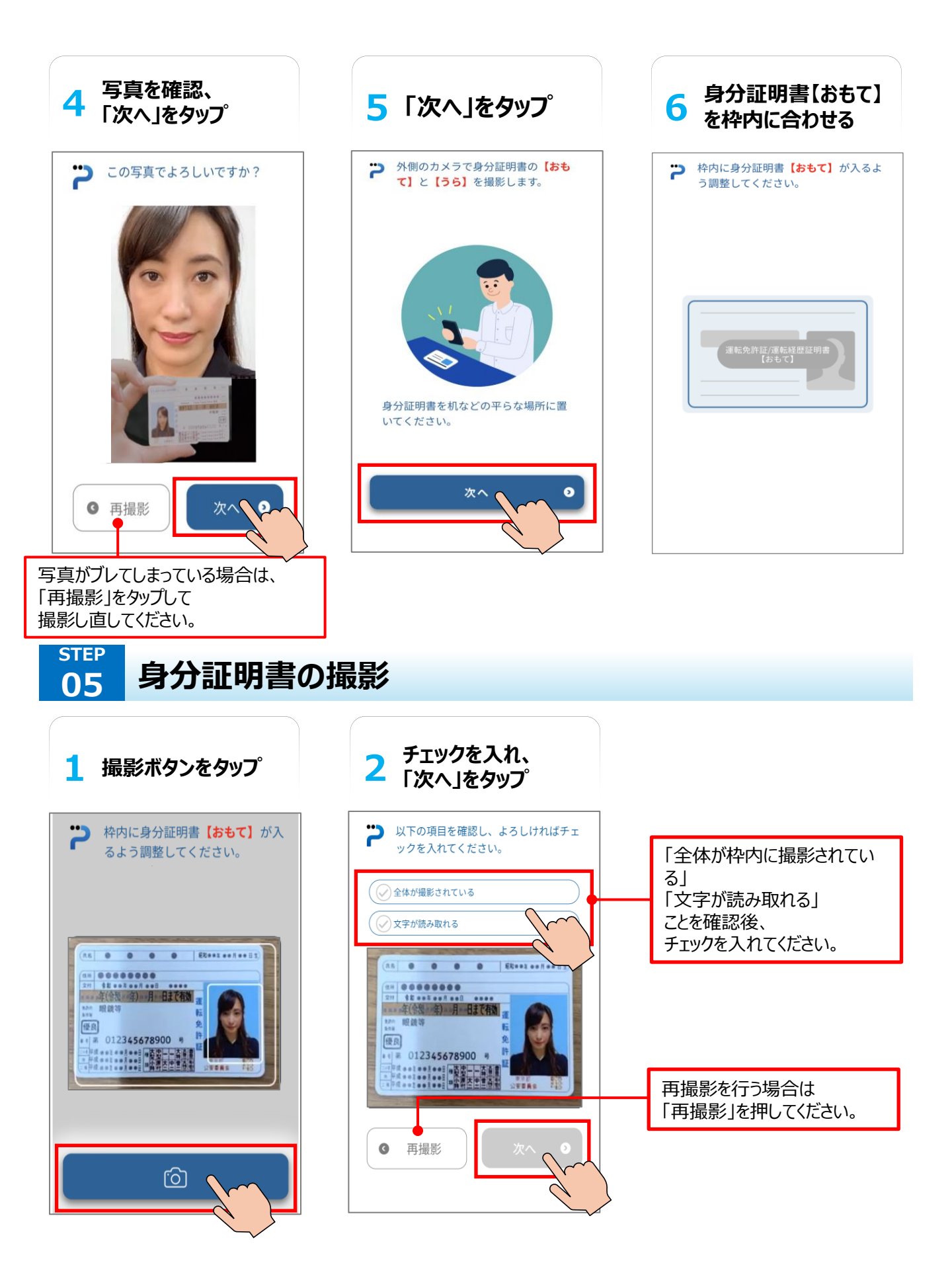

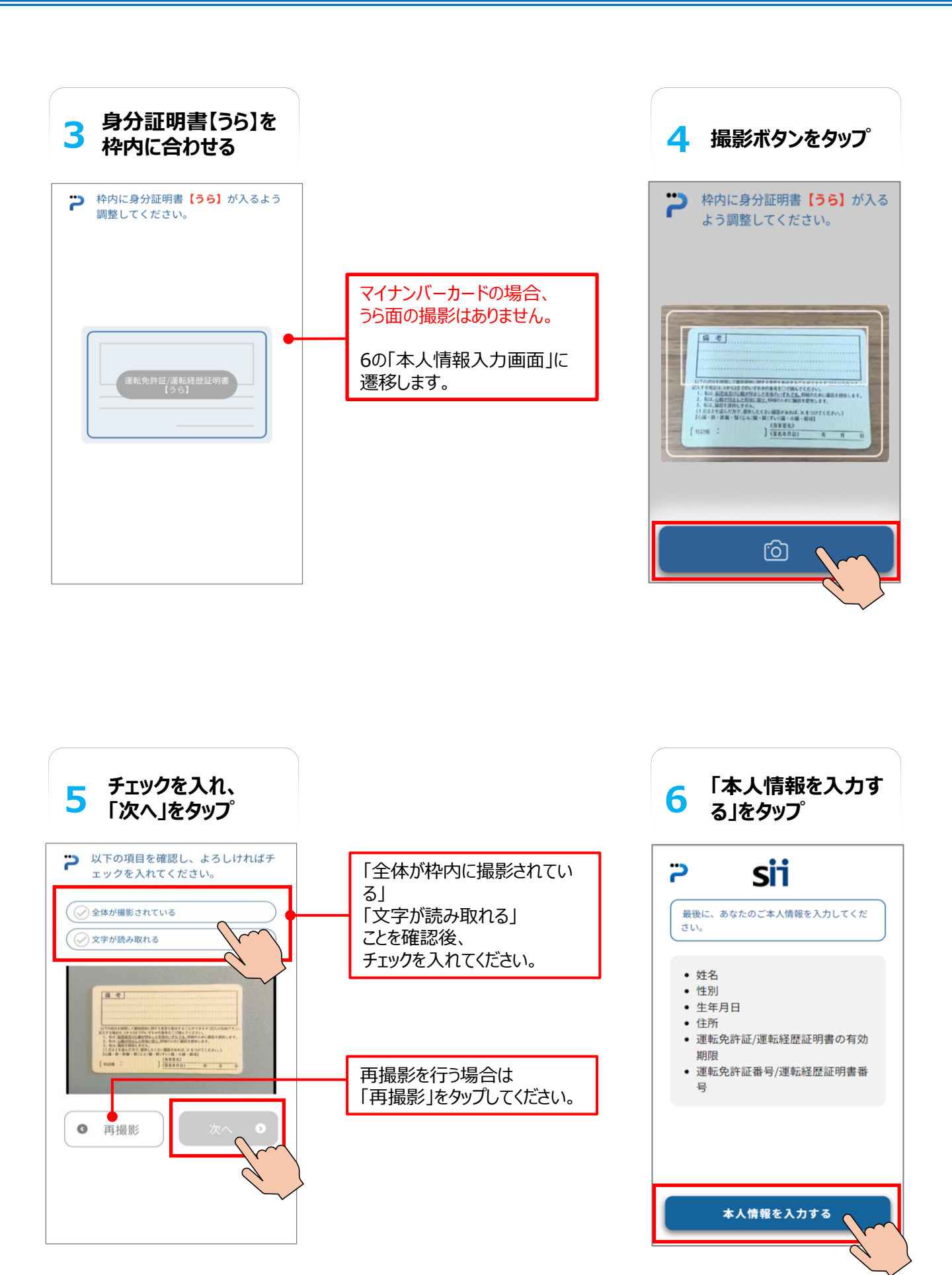

確認する

新着情報

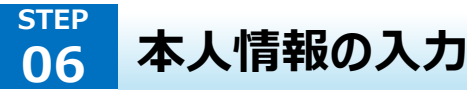

1

3

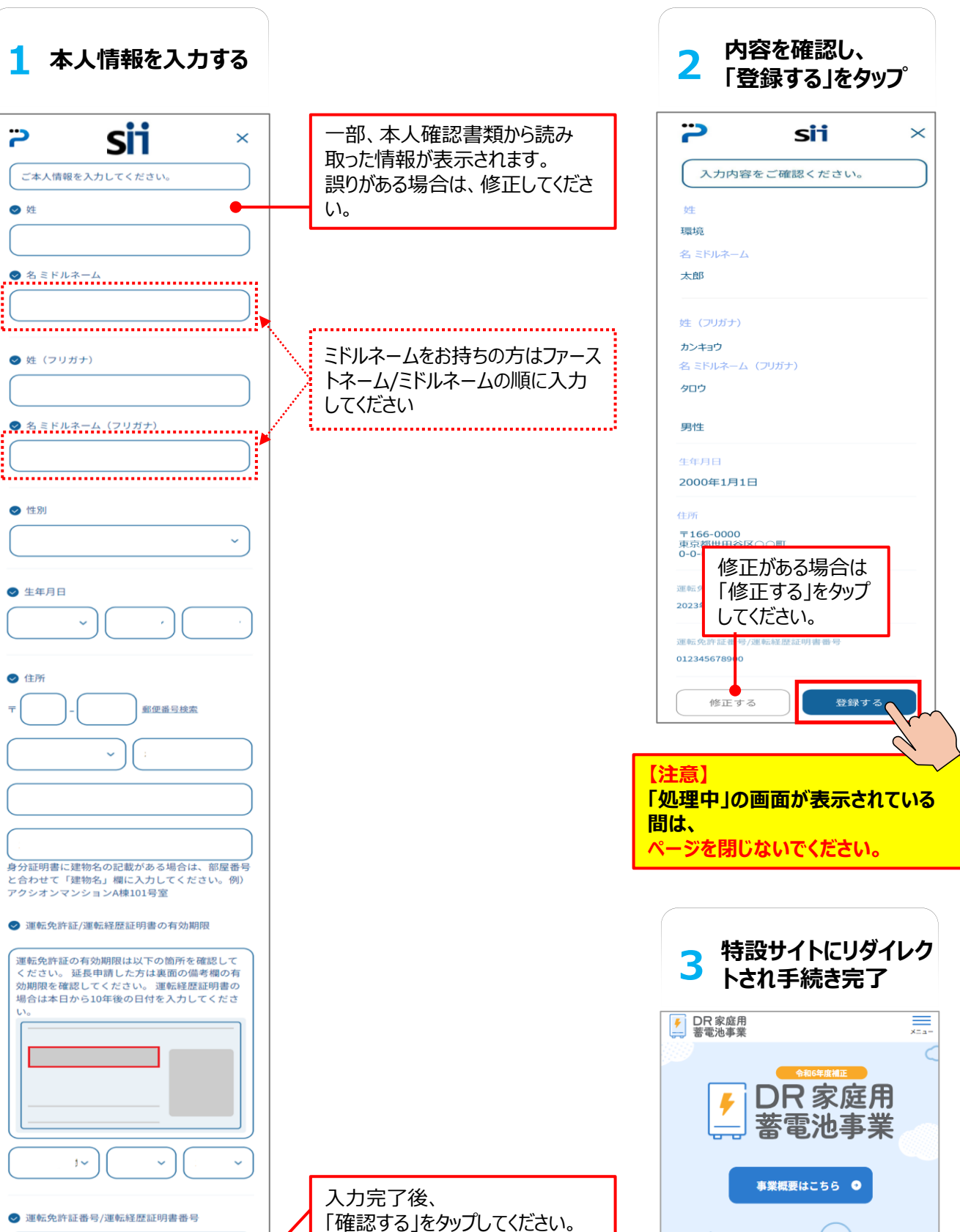

## 07 「受付完了のお知らせ」メール受信

### 「受付完了のお知らせ」

手続きを完了すると、proostより以下のメールが送付されます。

- ・件名: [proost] 受付完了のお知らせ
- ·送信元:proost-noreply@acsion.jp

この時点では登録内容の審査が開始された段階です。

#### ●●様

proostをご利用いただきありがとうございます。

ー般社団法人 環境共創イニシアチブに代わって、株式会社ACSiONが本人確認サービス「proost」を提供します。

proostへのご登録を受付けました。

ご登録内容の確認結果を後日メールにてご連絡いたします。

なお、ご登録内容に不備がある場合、お客様にご登録内容の修正をお願いしておりま

その際は別途修正のお願いのメールをお送りしますのでご確認ください。

### ※登録は完了していません※

の表記に修正させていただく場合がございます。

※提携サービスへのお申込みについては、proost登録後にサービス提供先でのご登録 内容の確認が必要になる場合がございます。 proost登録完了後、提携サービスのご利用開始につきましては、サービス提供先にお 問い合わせをお願いいたします。

※このメールは送信専用のため返信できません。 ※proostのご利用についてお心当たりがない場合は、お手数ですが本メール削除をお願 いいたします。

<発行>株式会社ACSiON ©ACSiON,Ltd.

#### STEP 08 「本人確認完了のご連絡」メール受信

### 「本人確認完了のご連絡」

登録内容の審査が完了すると、proostより以下のメールが送付されます。

・件名: [proost] 本人確認完了のご連絡 ・送信元: proost-noreply@acsion.jp

このメールを受信した時点で、初めて<u>登録完了</u>となりま す。proostに登録した氏名、氏名フリガナ、住所、携 帯電話番号、メールアドレスは、申請代行者(蓄電シ ステム販売事業者)が交付申請を申請代行するのに 不可欠な情報です。

これらの情報を正確に申請代行者(蓄電システム販売 事業者)へ伝えてください。

お客様のご登録内容はマイページよりご確認可能です。

#### ※「受付完了のお知らせ」メール受領後、1~2営業日 程度で「本人確認完了のご連絡」メール送付となりま す。

※ 登録内容に不備がある場合は次ページの「ご登録内 容修正のお願い」メールが送付されます

#### ●●様

proostをご利用頂きありがとうございます。

令和6年度補正 DR対応家庭用蓄電池事業の申請に必要な本人認 証が完了しましたことをお知らせいたします。

proostに登録した氏名、氏名フリガナ、住所、携帯電話番号、メールアドレスは、申請代行者が交付申請を申請代行するのに不可欠な情報です。

これらの情報を正確に申請代行者へ伝えてください。

本補助事業に必要なお手続きについては、以下でご案内しております。

### ※登録が完了しました※

お客様のご登録内容の確認、修正は下記URLよりご確認ください。 ■ proostマイページ https://proost.inc/lp

なお、こちらのメールにお心当たりがない場合は、下記のお問合せよりご連 絡ください。 https://proost.inc/lp/inquiry/input

<発行>株式会社ACSiON © ACSiON,Ltd.

### ※「ご登録内容修正のお願い」メール受信

#### 「ご登録内容修正のお願い」

登録内容に不備があった場合に、proostより以下の メールが送付されます。

- ・件名: [proost]ご登録内容修正のお願い
- ·送信元:proost-noreply@acsion.jp

不備内容が記されていますので <u>マイページhttps://proost.inc/lpより、</u> <u>修正を行ってください。</u>

マイページ<u>https://proost.inc/lp</u>へのログイン方法に ついてはP.15以降を参照ください。

> 不備内容はメールの 中段に記されます

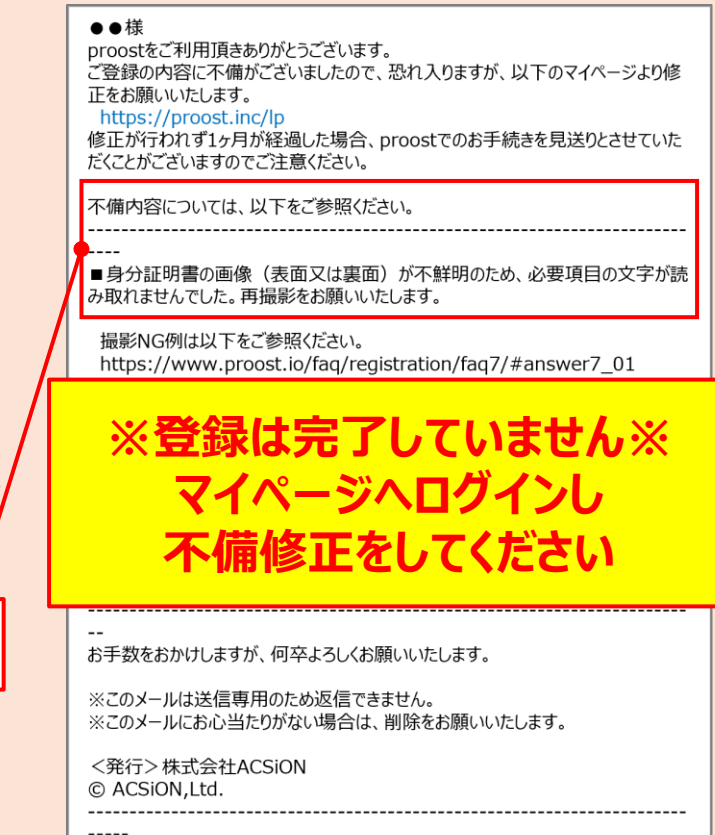

スマートフォン

### 2-3 マイページへのログイン方法

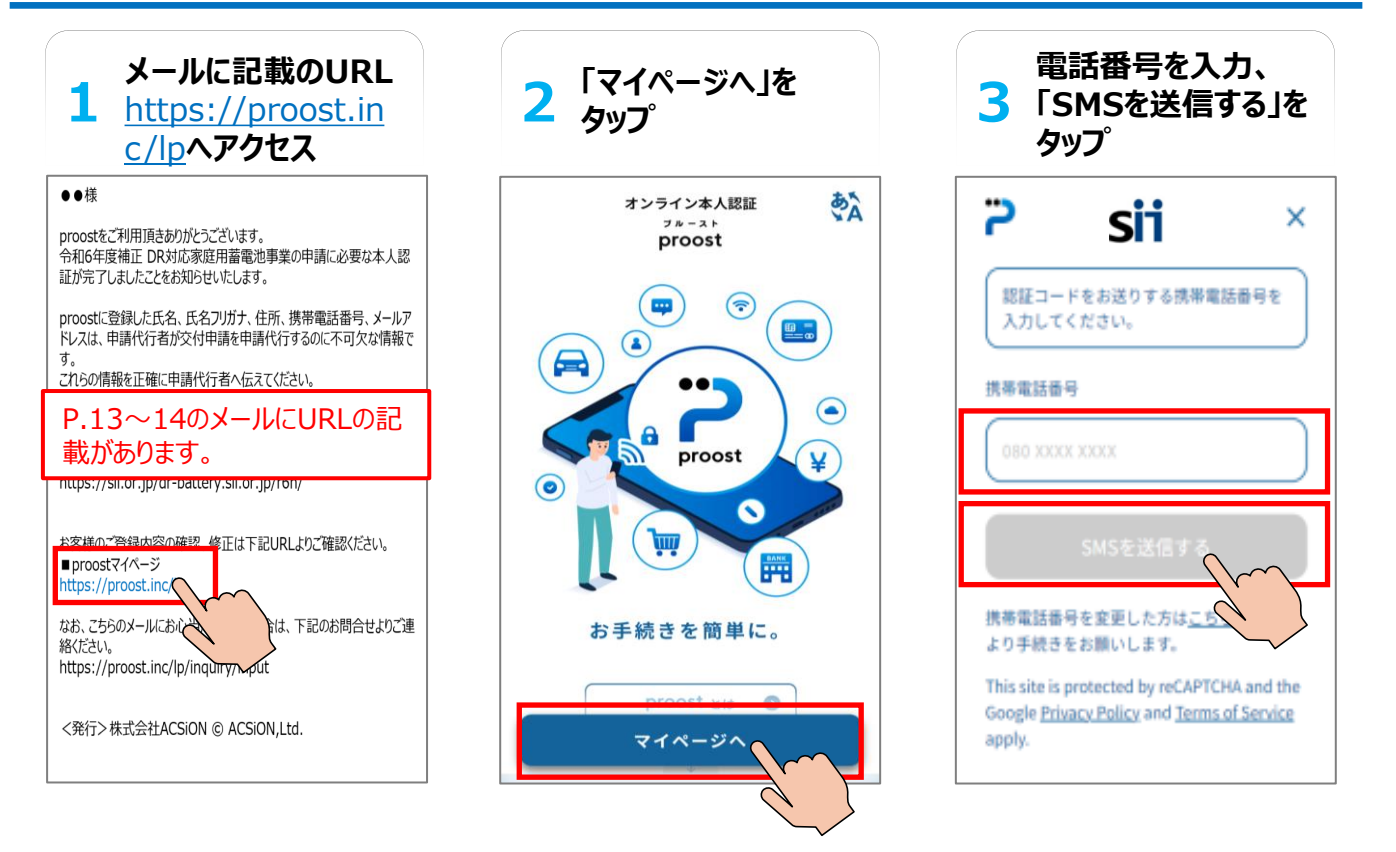

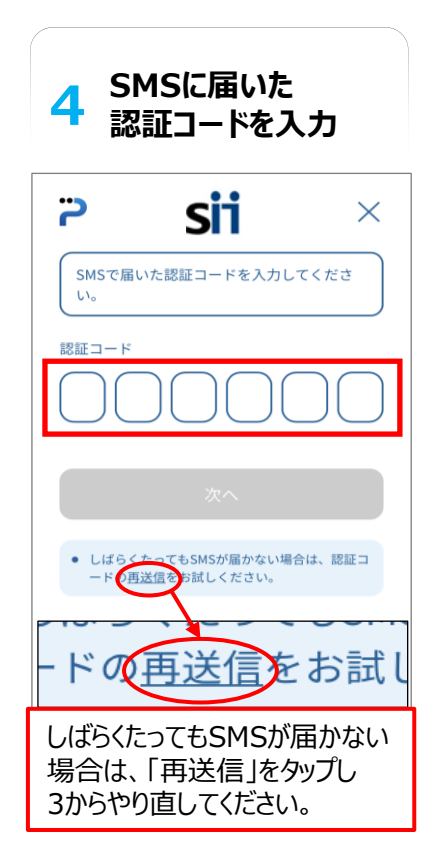

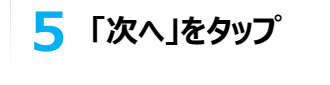

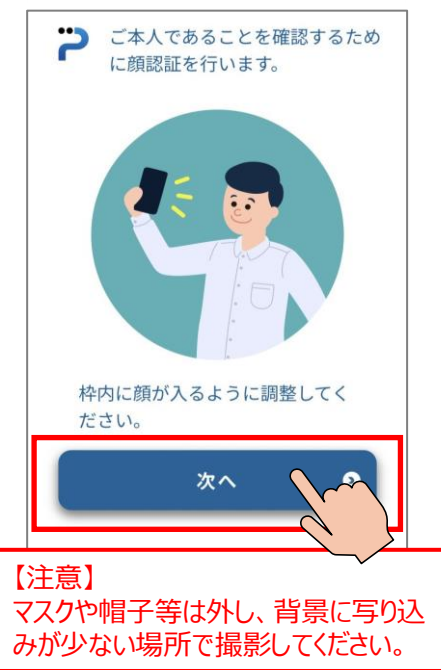

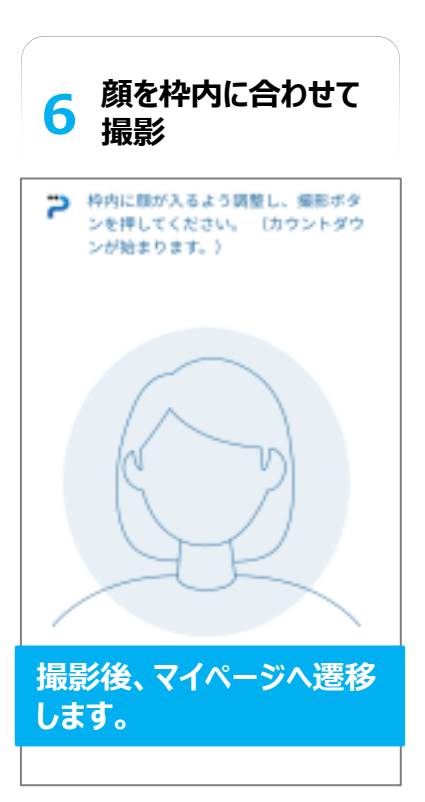

### ログイン後のマイページ画面

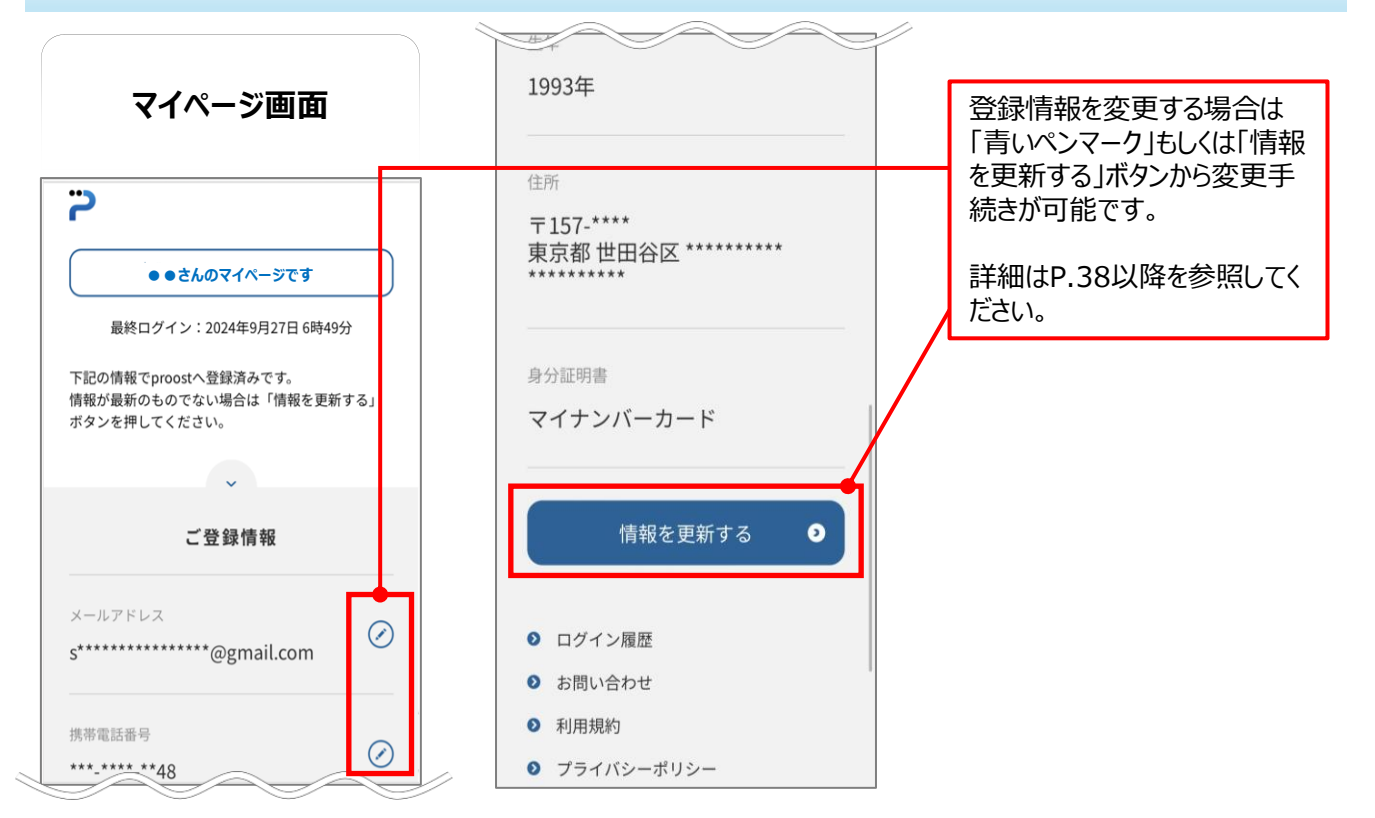

ログイン後のマイページ画面(登録内容に不備があった場合)

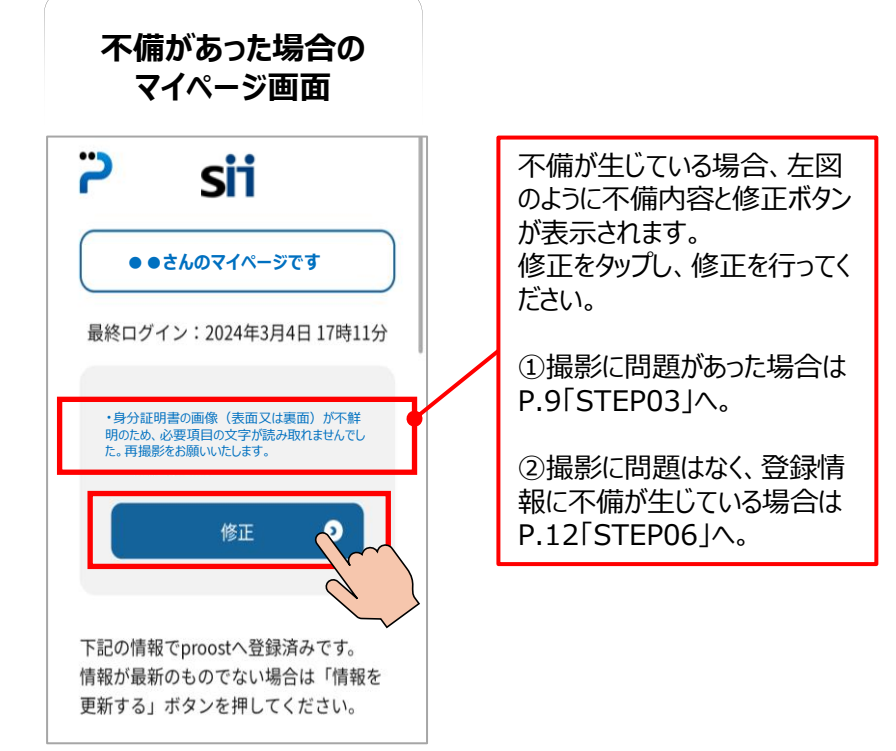

スマートフォン

ドの再送信をお試

しばらくたってもSMSが届かない

場合は、「再送信」をタップし 3からやり直してください。

### 2-4 proost既存会員の方の登録手順

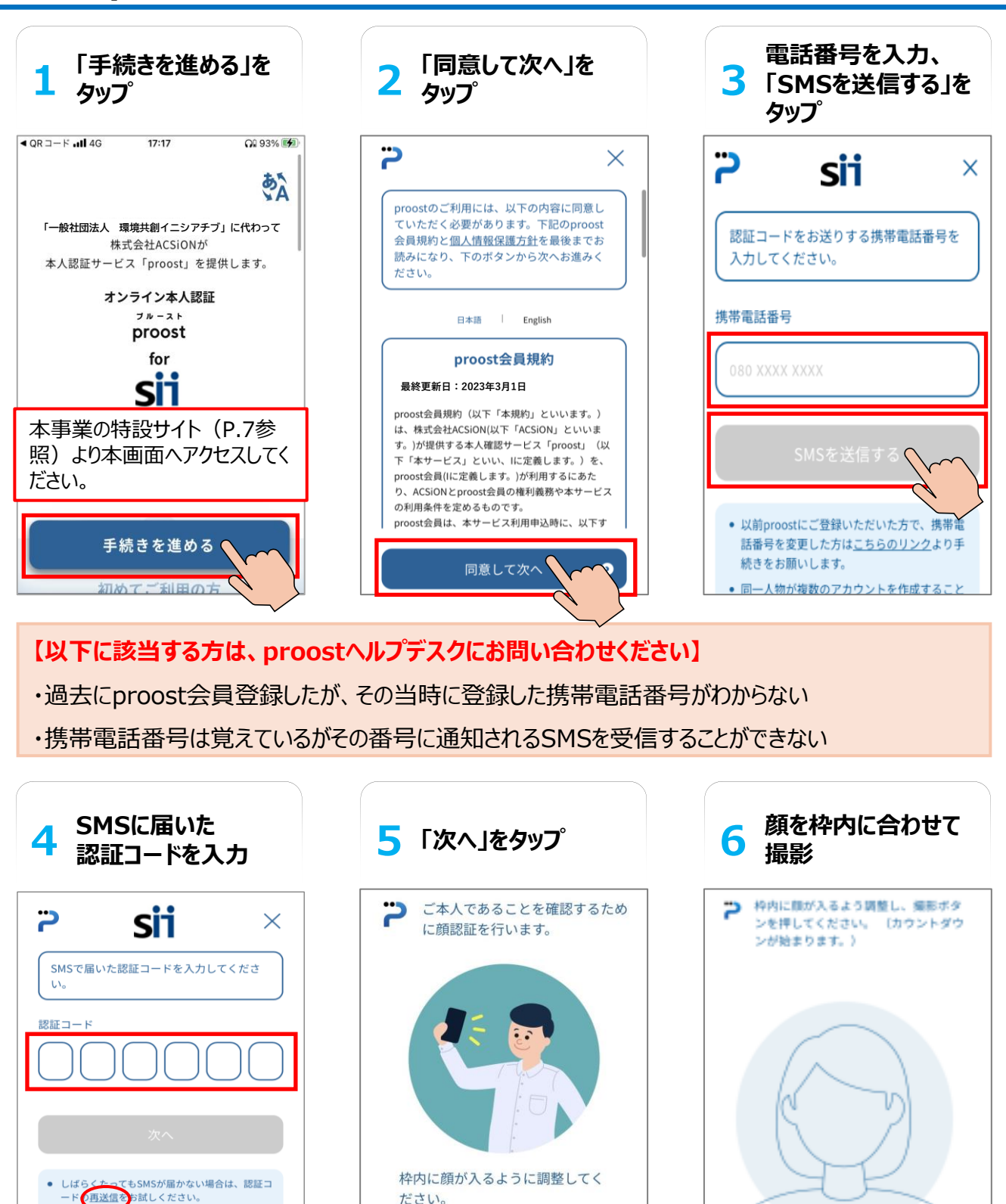

撮影後、マイページへ遷移 します。

マスクや帽子等は外し、背景に写り込

みが少ない場所で撮影してください。

次へ

【注意】

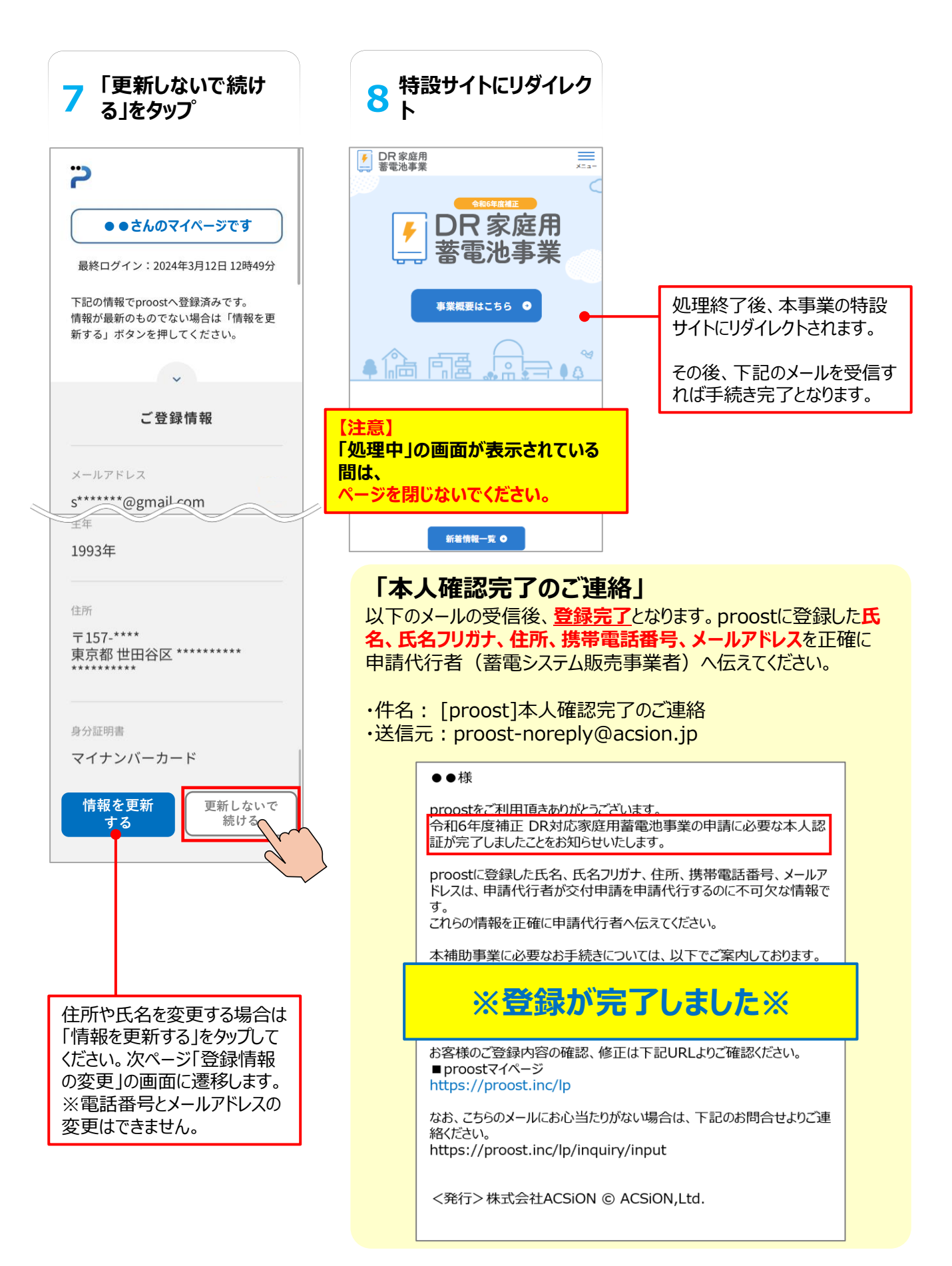

### 情報を更新するを選択した場合

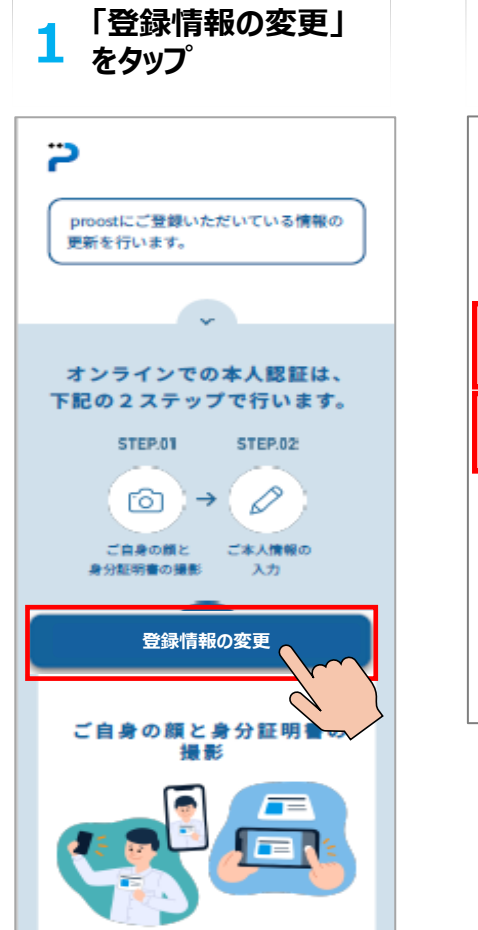

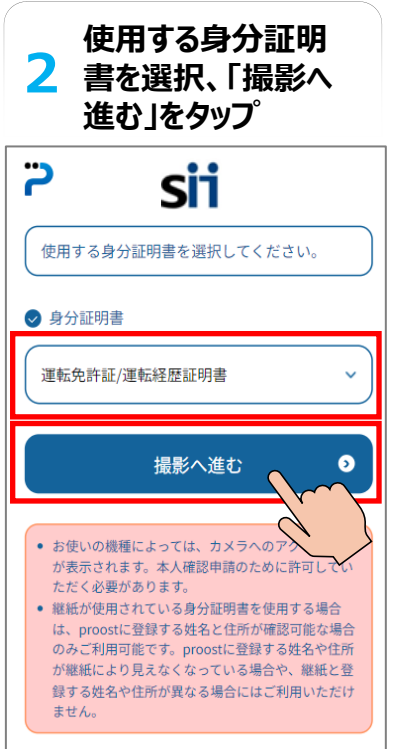

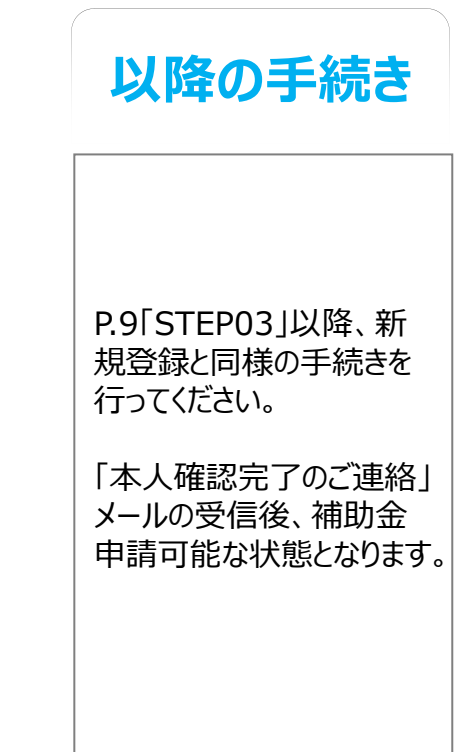

# 3. セブン銀行ATMからの登録手順

### セブン銀行ATMからのproost登録について

スマートフォンは持っていないが携帯電話は持っている方、またはスマートフォンを持っているが操作に不安のある 方は、セブン銀行ATMからproost登録が可能です。

#### 【注意】

proostへの登録を開始する前にproostからのメールが受信できるよう、ドメイン指定受信「acsion.jp」を許可するように設定してください。

また、セブン銀行ATMでの登録時の操作方法詳細や不明点については、ATMに備付けの受話器からお問い合わせください。

#### 【特設サイト】

| JDR 家庭用<br>蓄電池事業 |                                                                     | TOP BEESE SHORE SCALES                                                                                                    | お問い合わせ |
|------------------|---------------------------------------------------------------------|----------------------------------------------------------------------------------------------------|--------|
|                  |                                                                     | AllG年度補正<br>DR家庭用着電池事業<br>会本人確認(proost登録)                                                                                                    |        |
|                  |                                                                     | 登録について                                                                                                    |        |
|                  | 本人確認 (proost登録)                                                     | proostの登録は、「スマートフォン」または「セブン銀行ATM」から登録可能です。ご自身の状況に合わせ<br>た方法で登録を行ってください。                                                                                                    |        |
|                  | <ul> <li>&gt; proostへ登録するにあたって</li> <li>&gt; 登録に必要な身分証明書</li> </ul> | 登録方法の詳細は、「proost認証の手引き」をご確認ください。<br>※proostからのメールが受信できるよう、ドメイン指定受信で「acsion.jp」を許可するように設定してください。                                                                                                    |        |
|                  | > 登録について > proostの利用が出来ない方の本人<br>確認について                             | m proost認証の手引き 上                                                                                                    |        |
|                  |                                                                     | <section-header><section-header><section-header><section-header><text><text><text><text><text></text></text></text></text></text></section-header></section-header></section-header></section-header> |        |

### 3-1 登録に必要な本人確認書類

申請者本人所有のスマートフォンまたは携帯電話と以下①~④のうち1点をご用意ください。 ① 運転免許証 ② マイナンバーカード ③ 在留カード ④ 特別永住者証明書 ※マイナ免許証をお持ちの方は、②マイナンバーカードの手順を参照してください。 ※汚れやキズがある場合、正しく読み込めず登録できない場合がありますのでご注意ください。

#### 3-2 登録手順 手順詳細は次ページ以降を参照してください。

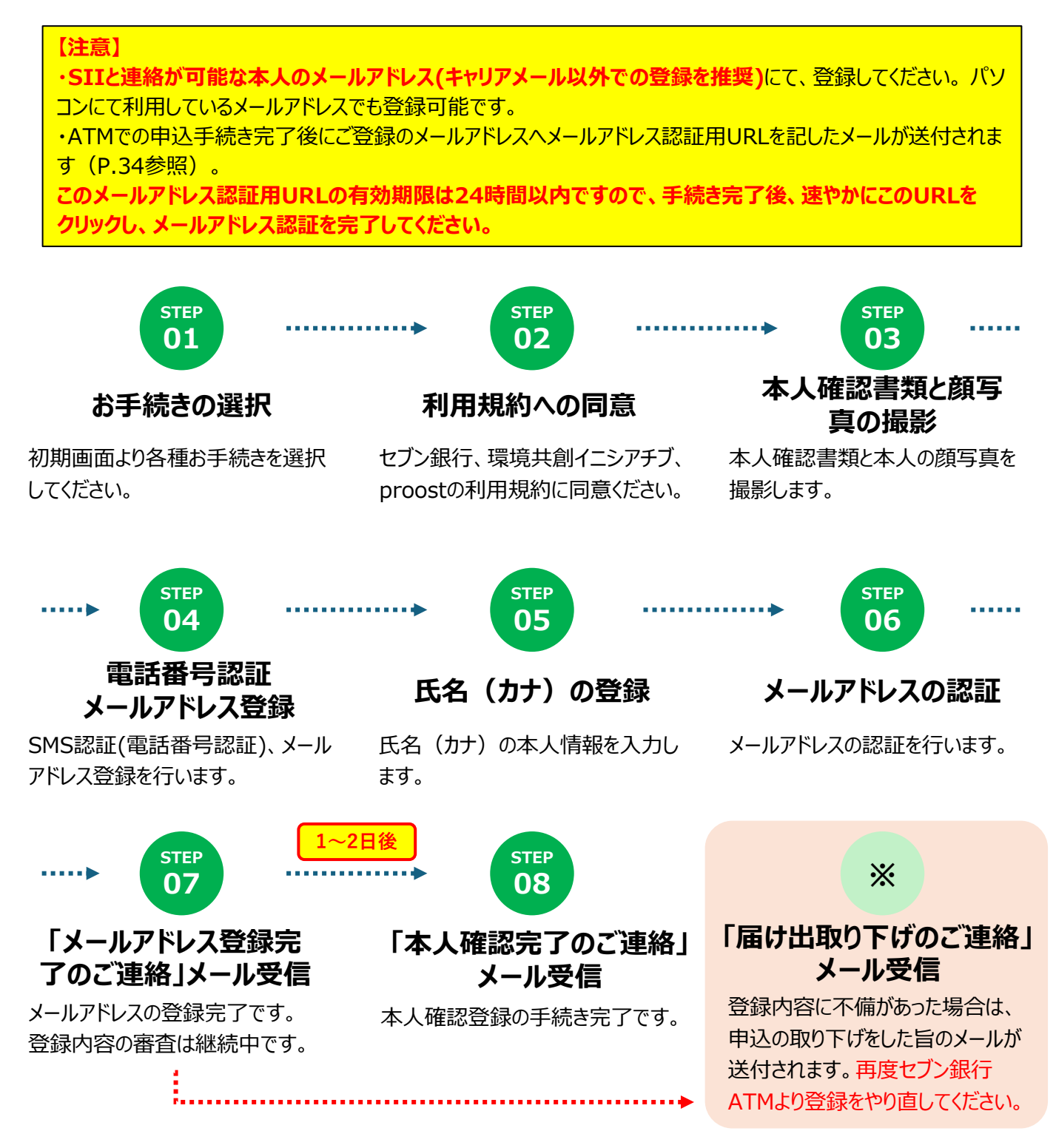

#### step 01 お手続きの選択

スマートフォン の場合

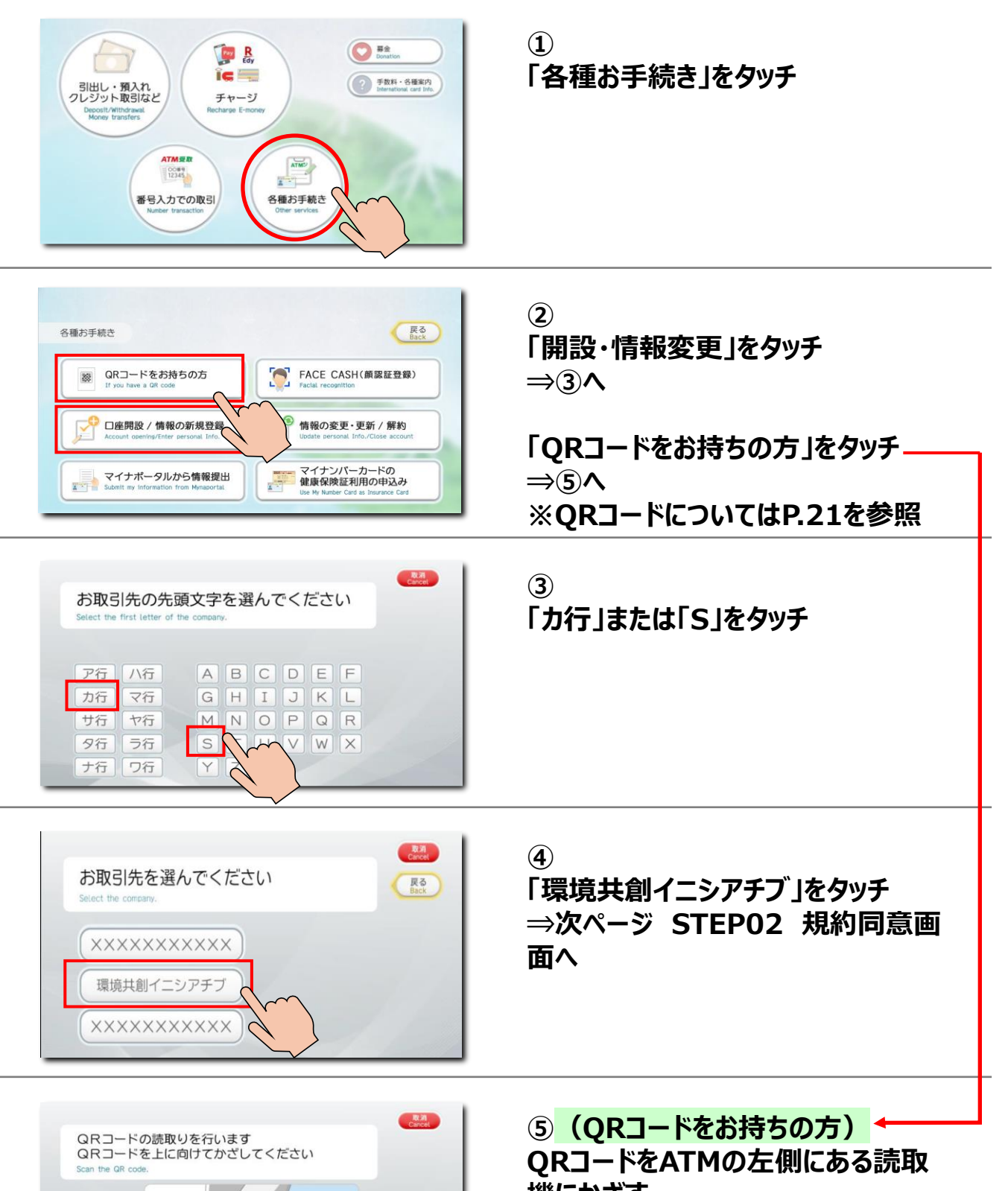

機にかざす ⇒次ページ STEP02 規約同意画 面へ

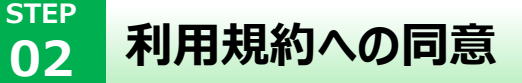

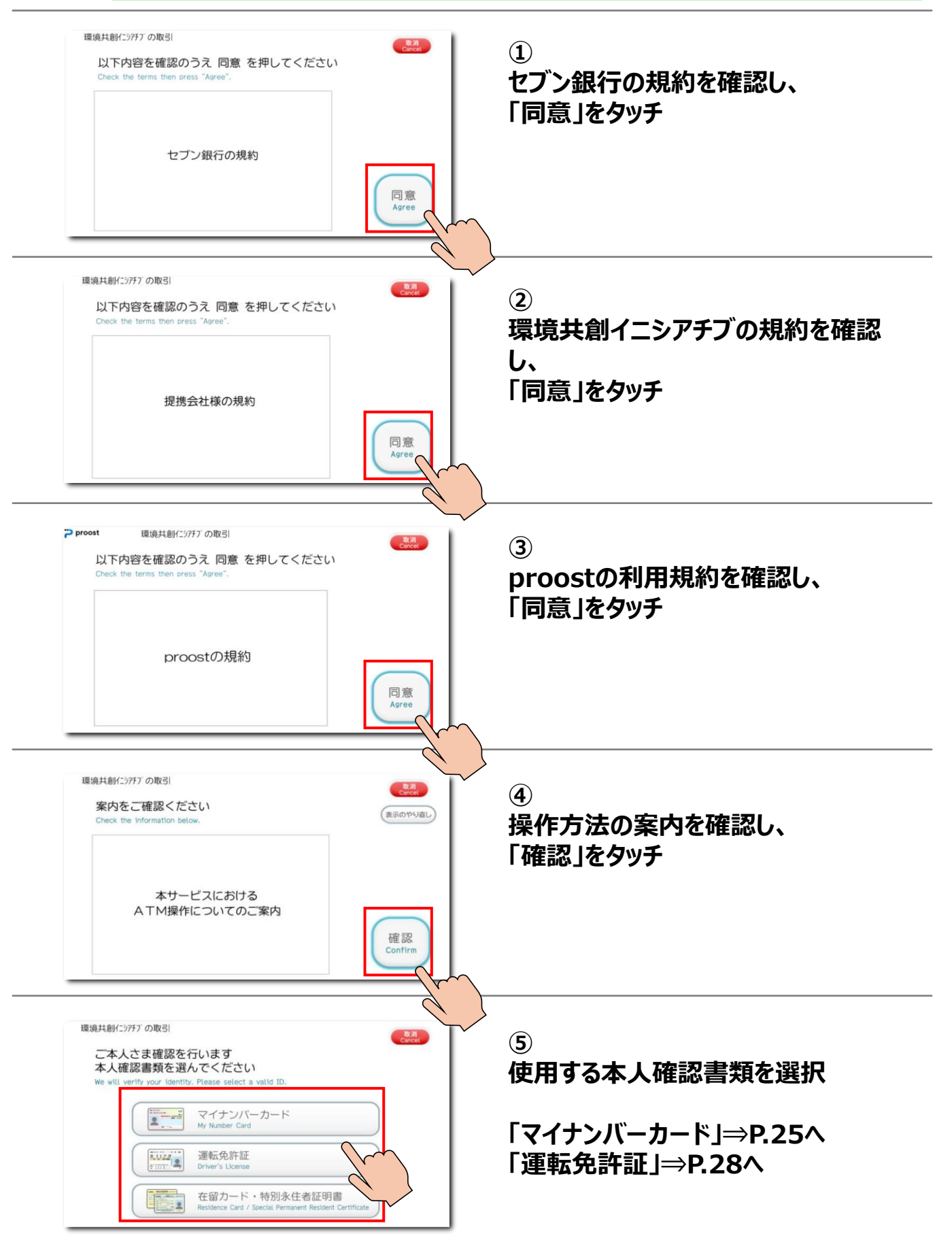

## STEP

本人確認書類と顔写真の撮影(マイナンバーカードの場合)

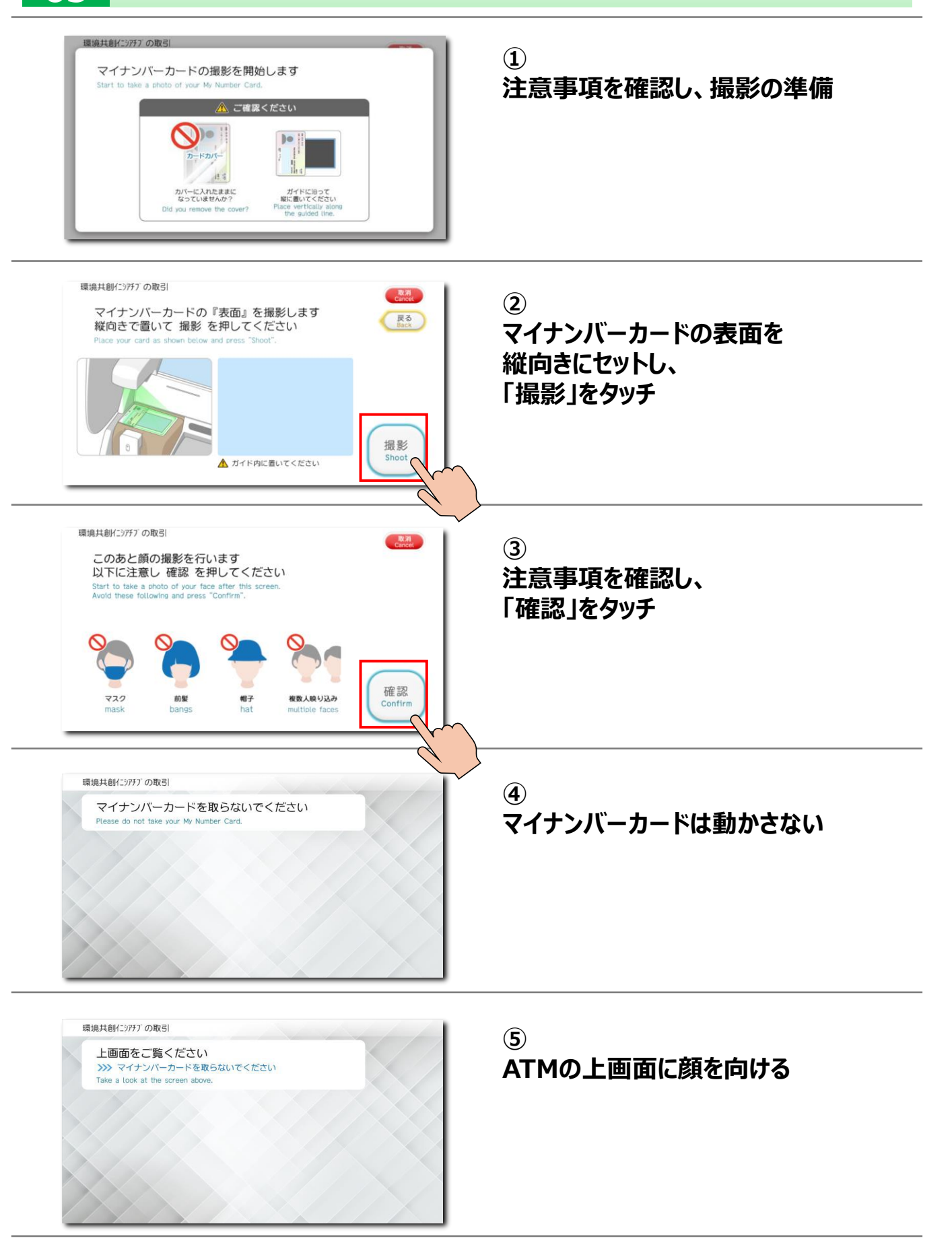

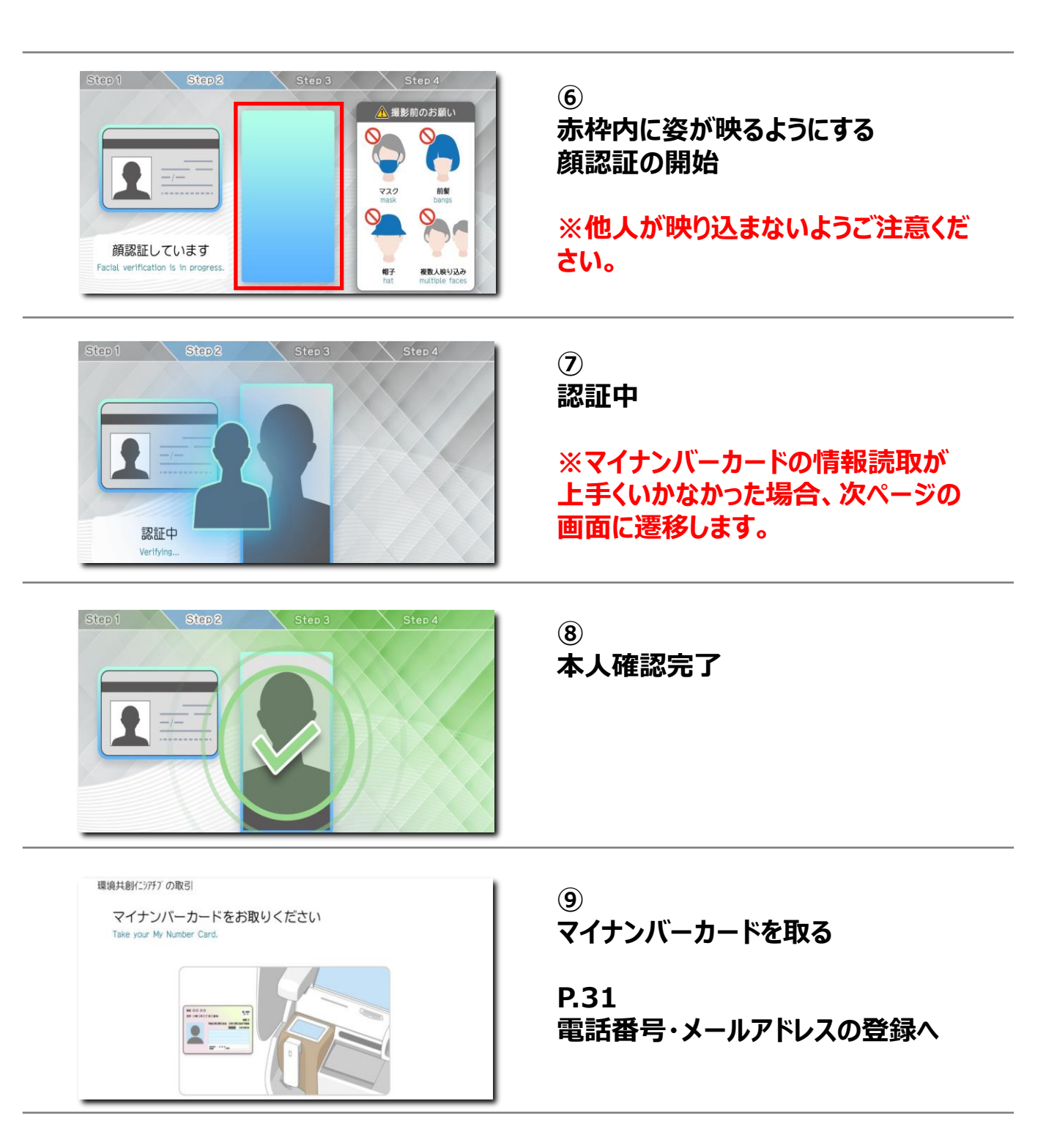

### 情報読取ができなかった場合

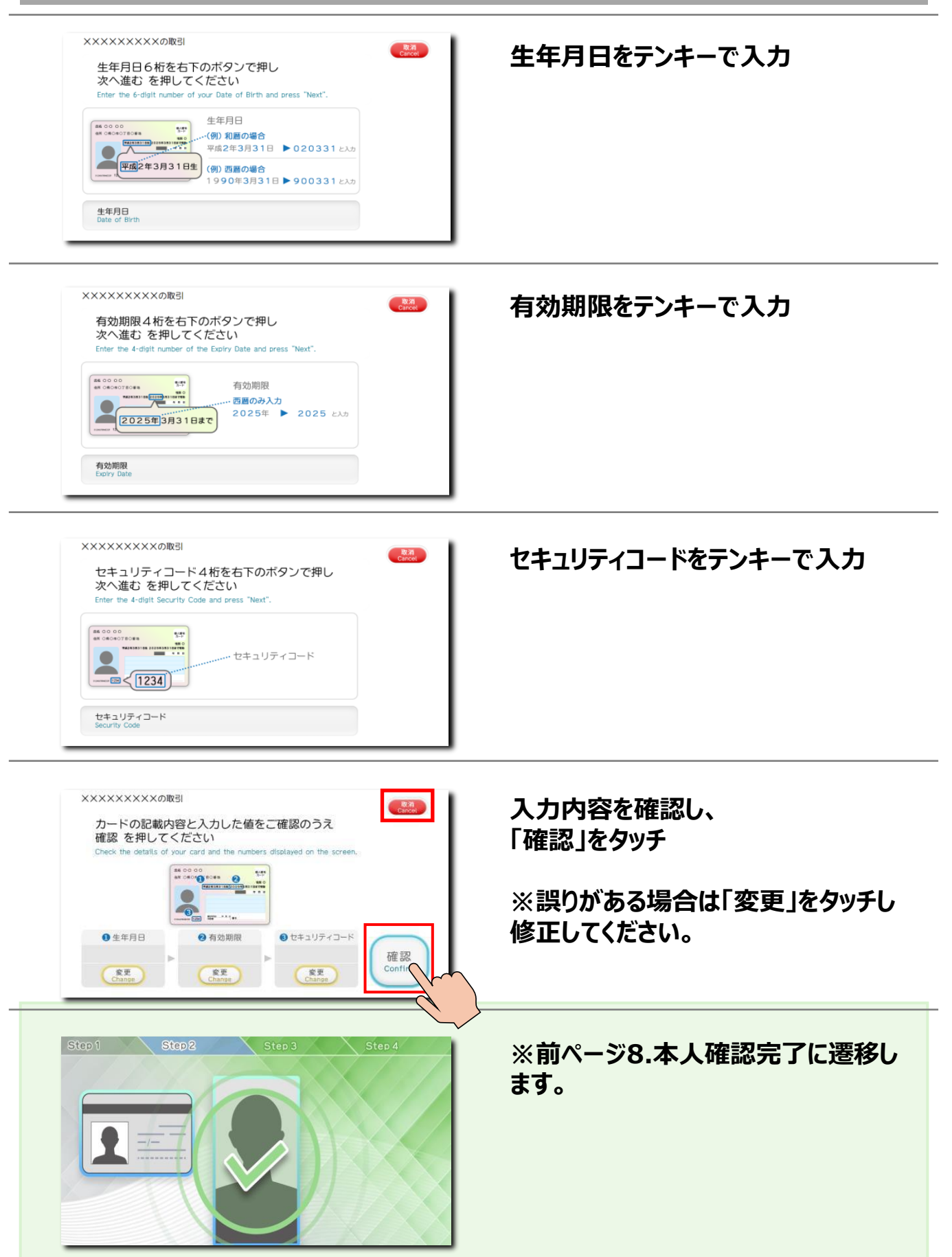

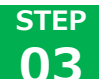

### 本人確認書類と顔写真の撮影(運転免許証の場合)

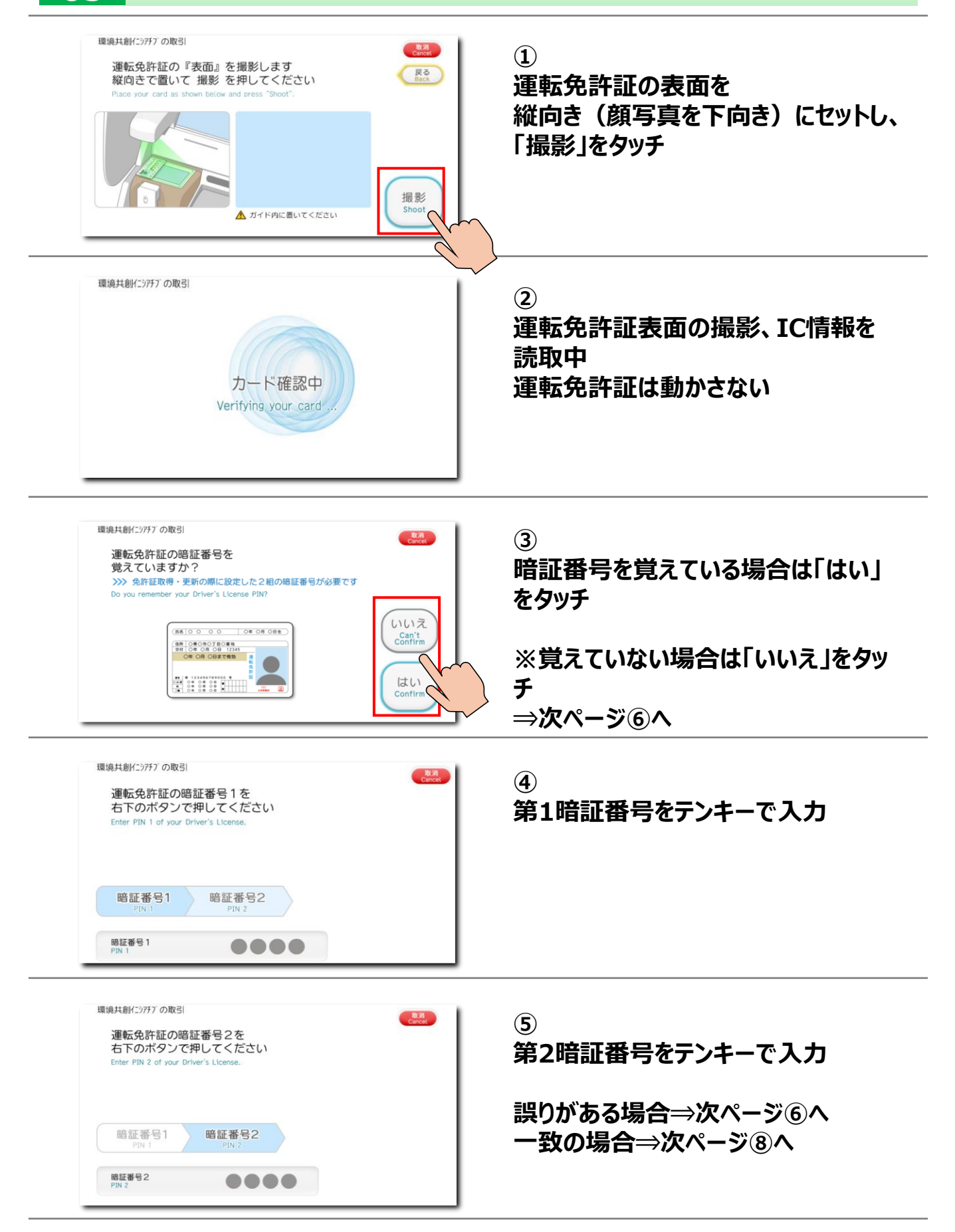

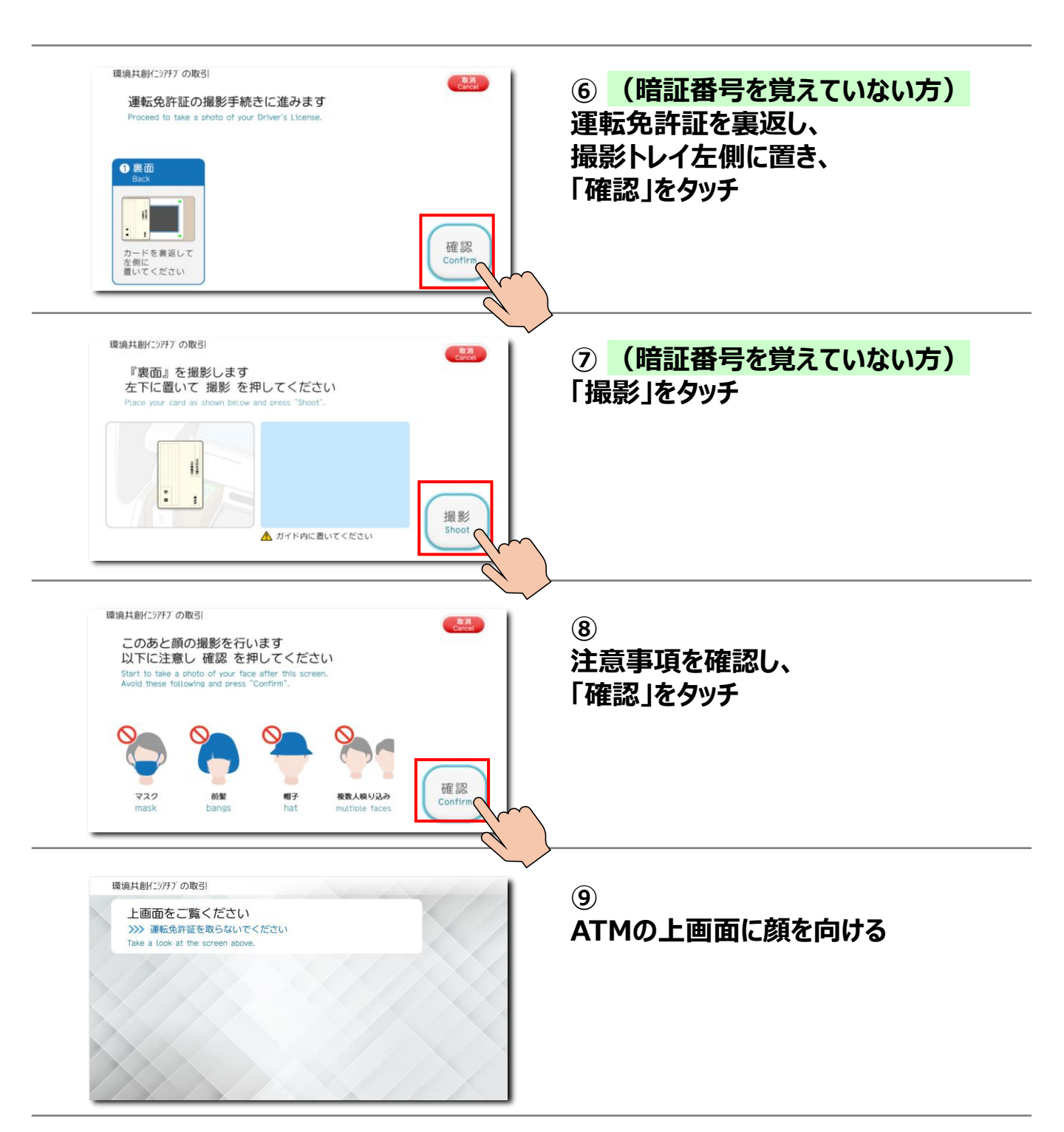

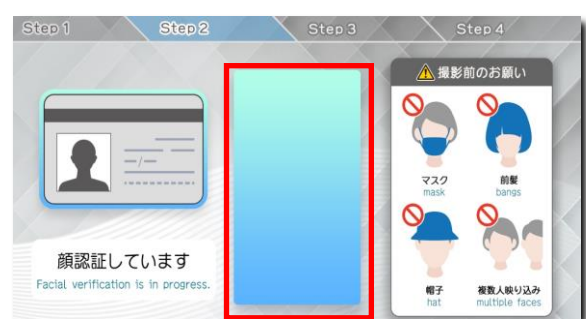

10

赤枠内に姿が映るようにする 顔認証の開始

※他人が映り込まないようご注意ください。

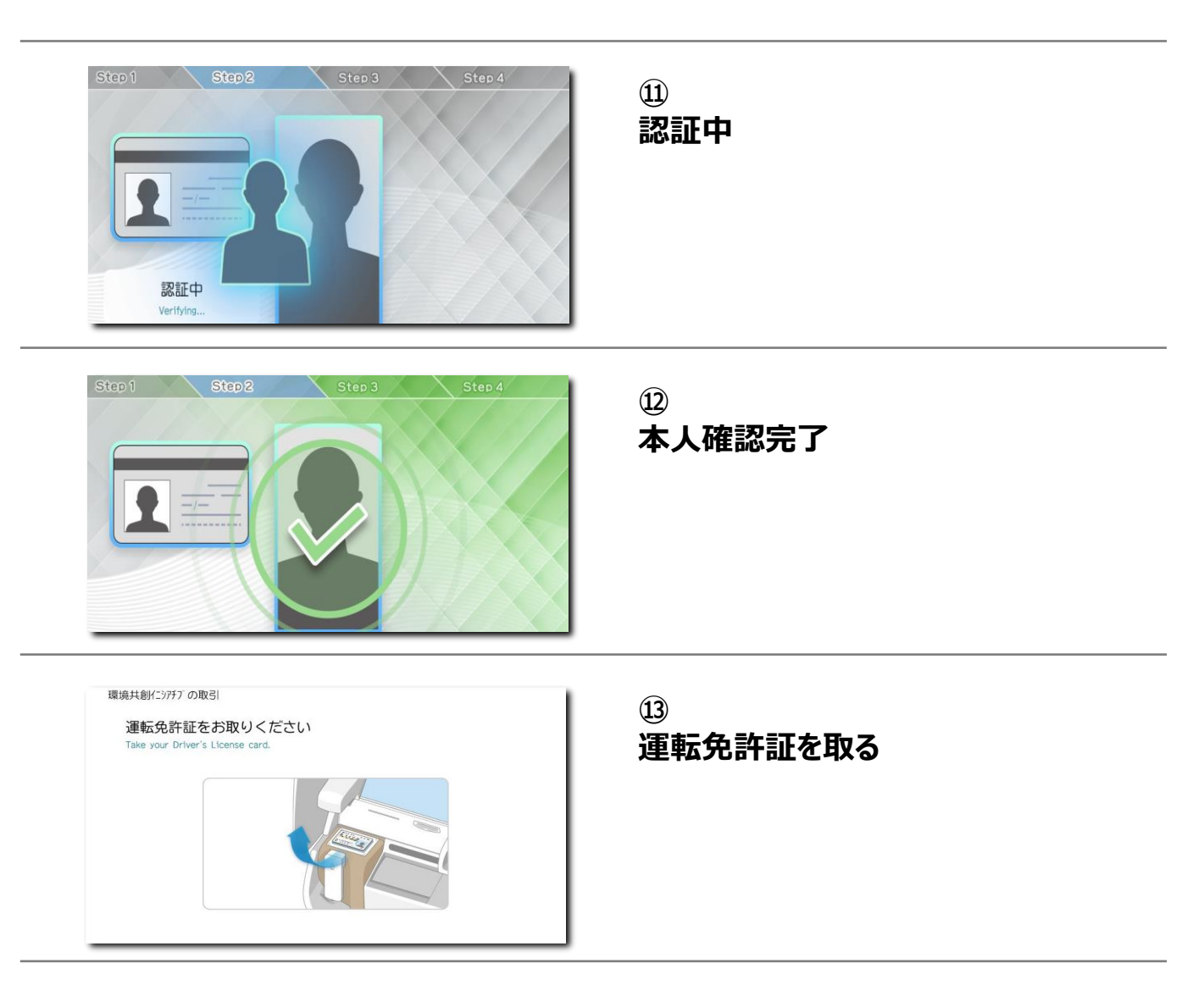

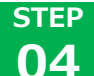

### 電話番号認証・メールアドレスの登録

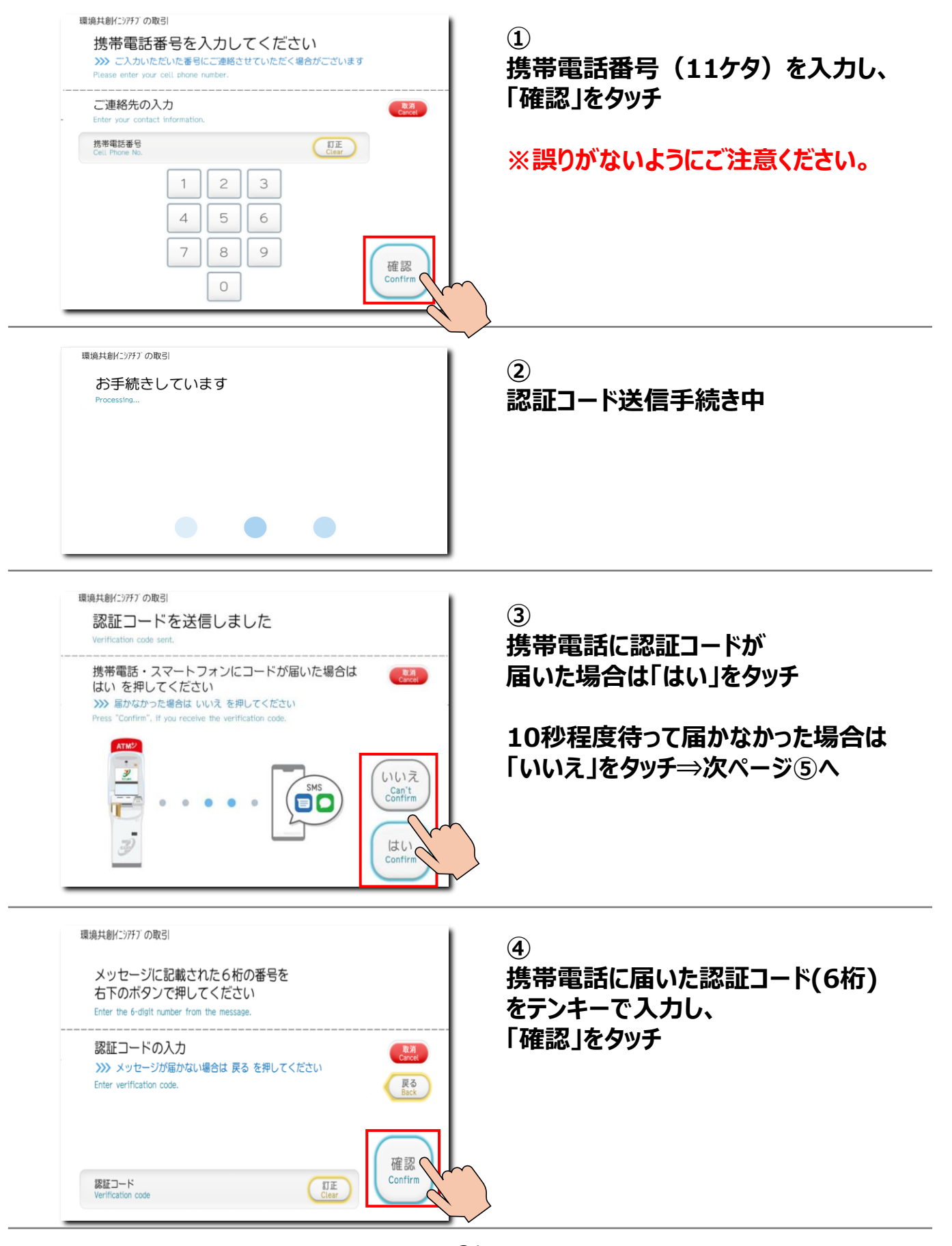

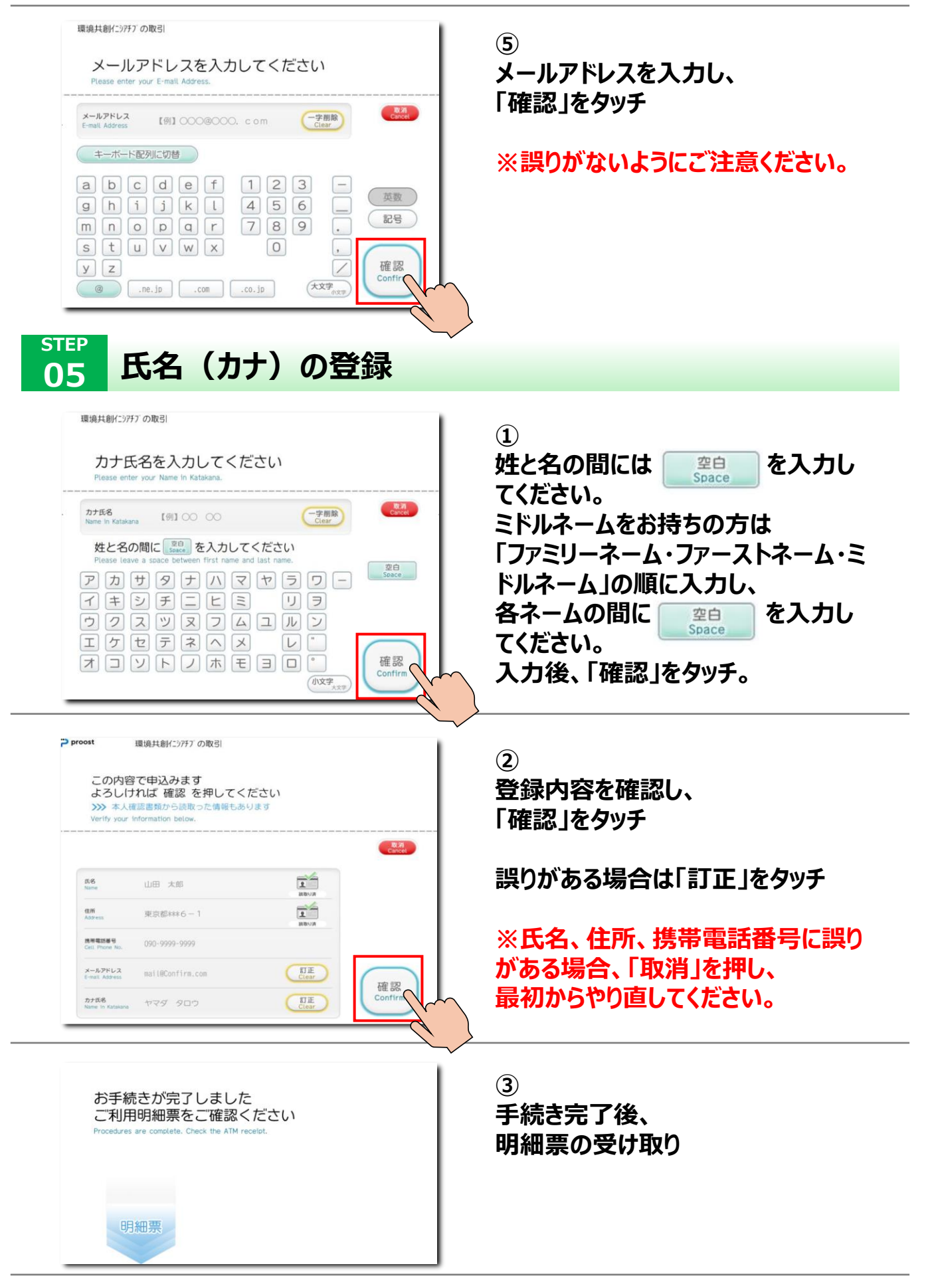

ATM

### ご利用明細票について

#### ■正常に手続きが完了した場合

正常に登録手続きが完了すると、 「お申込みを受け付けました」と記したご利用明細票が 排出されます。

ご利用明細票は、

P.35「STEP08」に掲載の「本人確認完了のご連絡」 メールを受信するまで保管してください。

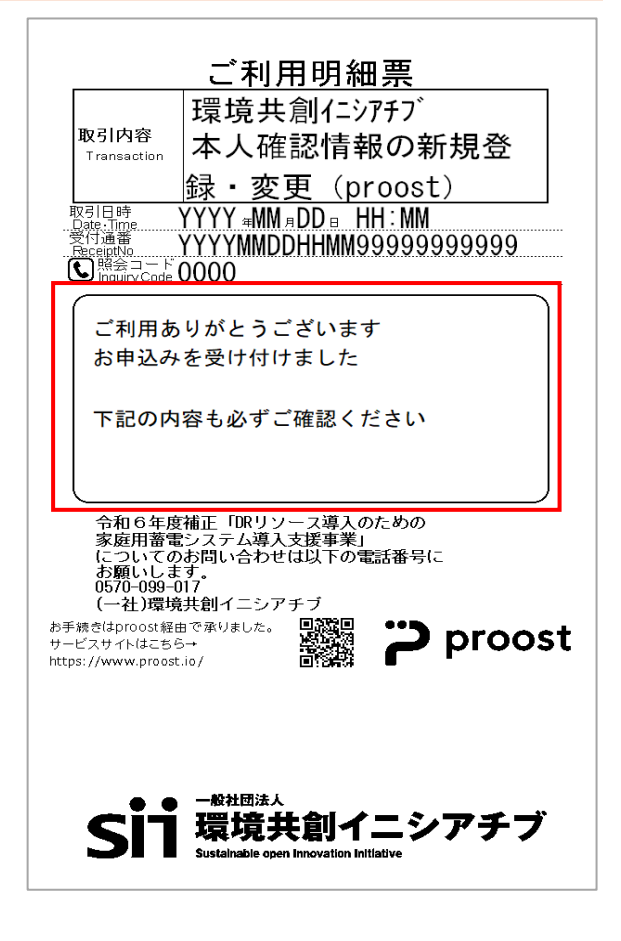

#### ■エラーが発生した場合

登録行程中に以下の事象が生じた場合、 「お取扱いできません」と記したご利用明細票が排出されます ので、<u>はじめから登録をやり直してください。</u>

- 携帯電話番号を入力後のproost会員情報とデータ照 会した際、エラーとなった場合
- 登録内容についてproost会員情報とデータ照会した際、 エラーとなった場合

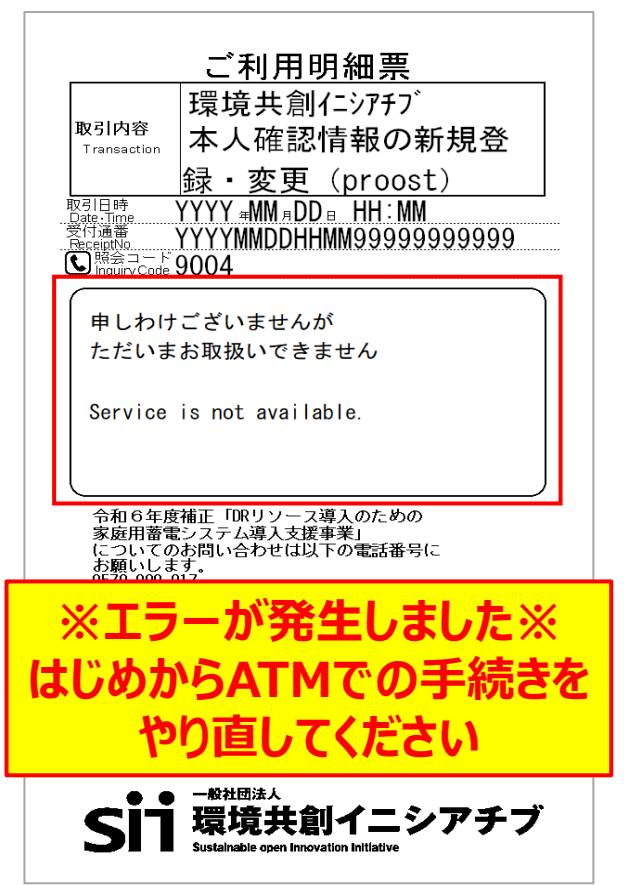

#### STEP 06 メールアドレスの認証

#### 【必ずご対応ください】登録メールアドレスの認証

ATM登録手続き完了後に、以下のメールが送付されます。

- ・件名:一般社団法人 環境共創イニシアチブよりメールアドレスの認証用URLの送付
- ·送信元:proost-noreply@acsion.jp

メール本文内のURLをクリックし、メールアドレスの認証を完了させてください。

#### 【注意】

URLの有効期限は24時間以内ですので、この間に必ず対応するようにしてください。 ご利用明細票を受領後、1時間経過してもメールが届かない場合は、登録をやり直してください。 メールアドレスの認証が完了しないと補助金の申請はできません。

・メールは受信したが、URLの期限が切れてしまった場合 スマートフォンからマイページへログインしてください。(P.15参照)

・スマートフォンでログインができない場合 本事業の問い合わせ窓口(0570-099-017)へ認証メールの再送を依頼してください。 ※氏名、電話番号をお伝えください。

| proostをご利用いただきありがとうございます。<br>以下のリンクを24時間以内にクリックし、メールアドレスの認証を<br>完了させてください。                                                                        |                                  |
|----------------------------------------------------------------------------------------------------|----------------------------------|
| https://stg.proost.inc/auth/mail/4f55671d-a7b6-<br>4e9a-a08d-XXXXXZZZZ<br>一般在団法人 境境共創イニシアチブのサー<br>き、ありがとうございました。<br>受付通番: 20240617131401888531311 | URLを押下すると下図画面が表示され認証<br>完了となります。 |
| <ul> <li>※このメールは送信専用のため返信できません。</li> <li>※proostのご利用についてお心当たりがない場合は、お手数ですが本メール削除をお願いいたします。</li> <li>&lt;発行&gt;株式会社ACSiON</li> </ul>               | <b>~</b>                         |
| C ACSION, Ltd.                                                                                                    | 認証完了                             |
|                                                                                                    | メールアドレスの認証が完了しました。               |

#### ATM

## 07 「メールアドレス登録完了のご連絡」メール受信

#### 「メールアドレス登録完了のご連絡」

前ページのSTEP06でメールアドレスの疎通確認が完了 すると、以下のメールが送付されます。

・件名: [proost] メールアドレス登録完了のご連絡 ・送信元: proost-noreply@acsion.jp

この時点ではメールアドレスの登録が完了したのみで、 登録内容の審査は継続中</u>です。 ●● 様

proostをご利用頂きありがとうございます。 メールアドレスの登録手続きが完了しました。

<登録日時> 2024/07/05 00:00

ご登録内容をご確認・変更される場合は、以下URLよりマイページにてお 手続きください。

https://proost.inc/lp

### ※登録は完了していません※

#### STEP 08 「本人確認完了のご連絡」メール受信

| 「本人確認完了のご連絡」                                             | ●●様                                                                                              |
|----------------------------------------------------------|--------------------------------------------------------------------------------------------------|
| 登録内容の審査が完了すると、以下のメールが送付さ<br>れます。                         | proostをご利用頂きありがとうございます。<br>令和6年度補正 DR対応家庭用蓄電池事業の申請に必要な本人認<br>証が完了しましたことをお知らせいたします。               |
| ・件名:[proost]本人確認完了のご連絡<br>・送信元:proost-noreply@acsion.jp  | proostに登録した氏名、氏名フリガナ、住所、携帯電話番号、メールアドレスは、申請代行者が交付申請を申請代行するのに不可欠な情報です。<br>これらの情報を正確に申請代行者へ伝えてください。 |
|                                                          | 本補助事業に必要なお手続きについては、以下でご案内しております。                                                                 |
| このメールを受信した時点で、初めて <u>豆緑元」</u> となります。                     | ※登録が完了しました※                                                                                      |
| 程度で「本人確認完了のご連絡」メール送付となります。                               | お客様のご登録内容の確認、修正は下記URLよりご確認ください。<br>■proostマイページ<br>https://proost.inc/lp                         |
| ※登録内容に不備があった場合はご登録のメールアドレ<br>ス宛に、申込の取り下げをした旨のメールが送付されます。 | なお、こちらのメールにお心当たりがない場合は、下記のお問合せよりご連<br>絡ください。<br>https://proost.inc/lp/inquiry/input              |
|                                                          | <発行>株式会社ACSiON © ACSiON,Ltd.                                                                     |

### ※「届け出取り下げのご連絡」メール受信

### 「届け出取り下げのご連絡」

登録内容に不備があった場合は、以下のメールが送付 されます。

・件名: [proost]届け出取り下げのご連絡 ·送信元:proost-noreply@acsion.jp

#### このメールを受信した場合は、再度セブン銀行 ATM(またはスマートフォン)より登録をやり直してく ださい。

●●様

この度は、セブン銀行ATMからのお手続きでproostをご利用頂きありが とうございます。

お申込み内容につきまして当社にて確認した結果、ATMにてご登録いた だいた情報に不備がございましたため、 誠に恐縮ではございますが、この度のお申込みを取り下げとさせていただき ました。 何卒ご了承くださいますよう、お願い申し上げます。

引き続きお手続きをご希望の場合は、再度ATMかスマートフォンよりお手 続きをお願いいたします。

こちらのメールにお心当たりがない場合は、下記URLのお問い合わせより ご連絡ください。

https://acsionhelp.zendesk.com/hc

※このメールは送信専用のため返信できません。 ※本件に関するお問合せについてはご遠慮くださいますようお願いいたしま す。

<発行>株式会社ACSiON © ACSiON,Ltd.

# 4.proost登録情報の変更について

### 4-1 メールアドレスの変更

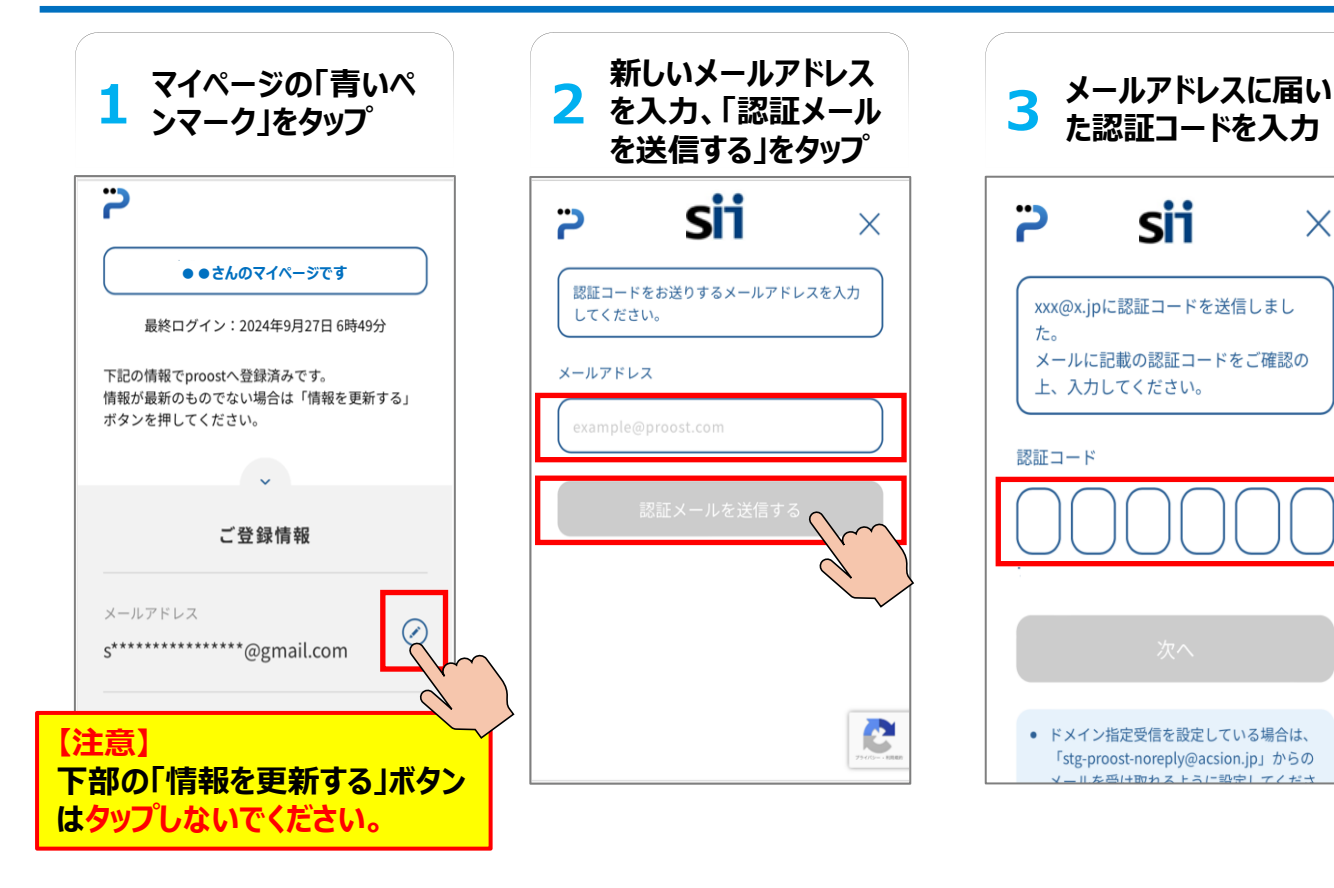

### 「メールアドレス登録完了のご連絡」

新しいメールアドレスに、以下のメールが送付されます。

・件名: [proost] メールアドレス登録完了のご連絡 ・送信元: proost-noreply@acsion.jp

#### 【注意】

このメールを受信後、申請代行者(蓄電システム販 売事業者)へ変更後のメールアドレスをお伝えし、 SIIへ変更手続きをするようご依頼ください。

#### ●● 様

proostをご利用頂きありがとうございます。 メールアドレスの登録手続きが完了しました。

<登録日時> 2024/07/05 00:00

ご登録内容をご確認・変更される場合は、以下URLよりマイページにてお 手続きください。

#### https://proost.inc/lp

※このメールは送信専用のため返信できません。

<発行>株式会社ACSiON © ACSiON,Ltd.

### 4-2 電話番号の変更

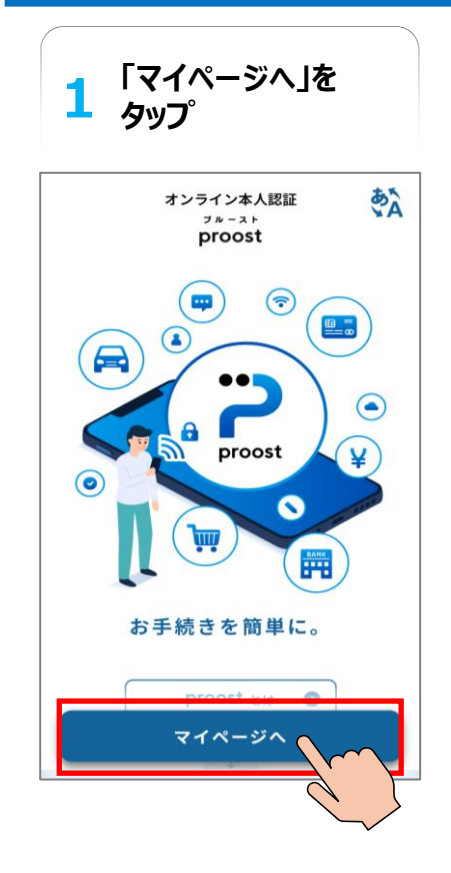

| <mark>2</mark> 「こ<br>タ                         | ちらのリンク<br>ップ                                        | リを    |
|------------------------------------------------|-----------------------------------------------------|-------|
| 2                                              | sii                                                 | ×     |
| 認証コー<br>入力して                                   | ドをお送りする携帯電<br>ください。                                 | 話番号を  |
| 携帯電話番                                          | 3                                                   |       |
| 080 3000                                       | 0000                                                |       |
|                                                |                                                     |       |
| 携帯電話番<br>より手続きる                                | 号を変更した方は <u>こち</u><br>とお願いします。                      | 50122 |
| This site is p<br>Google <u>Priv</u><br>apply. | protected by reCAPTC<br>acv.Policy and <u>Terms</u> | HA an |

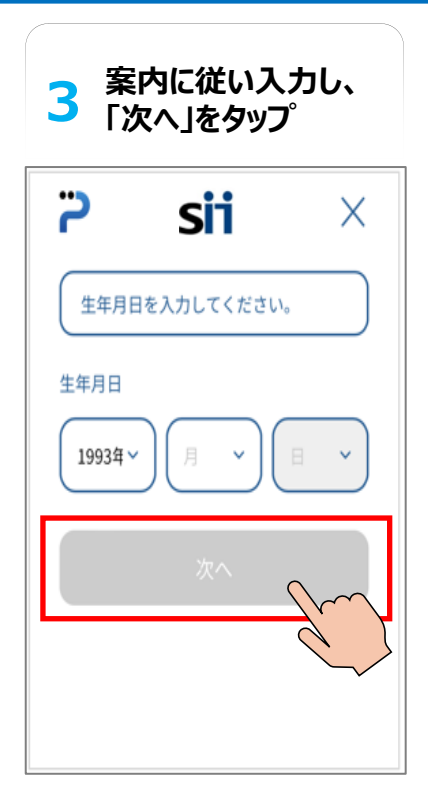

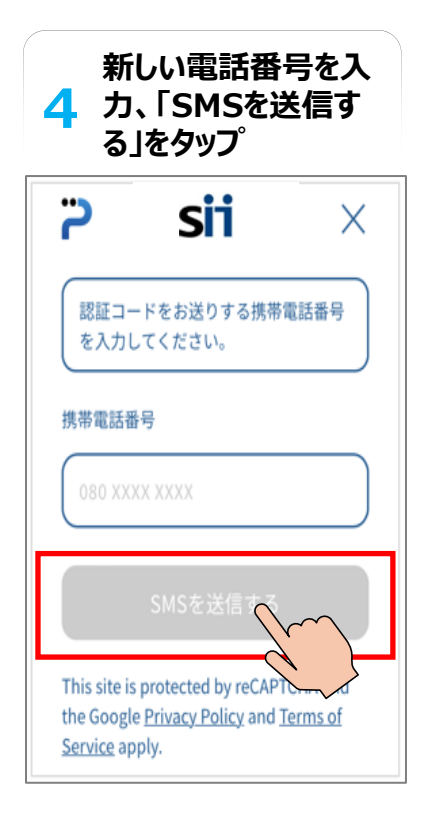

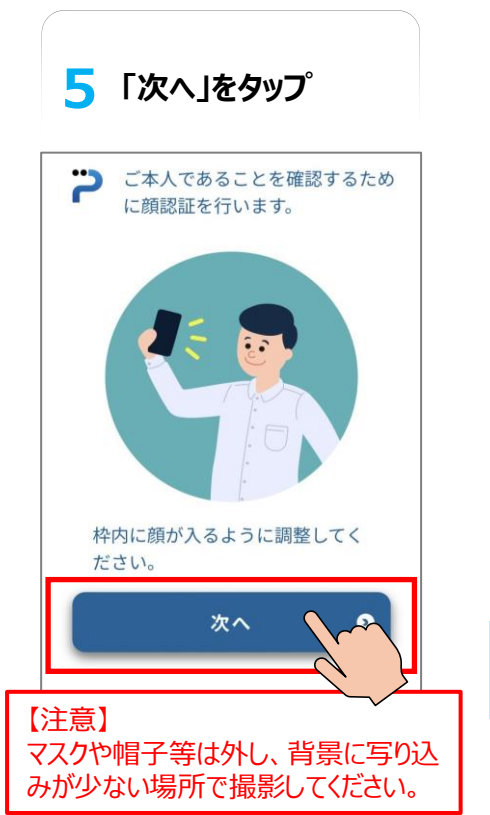

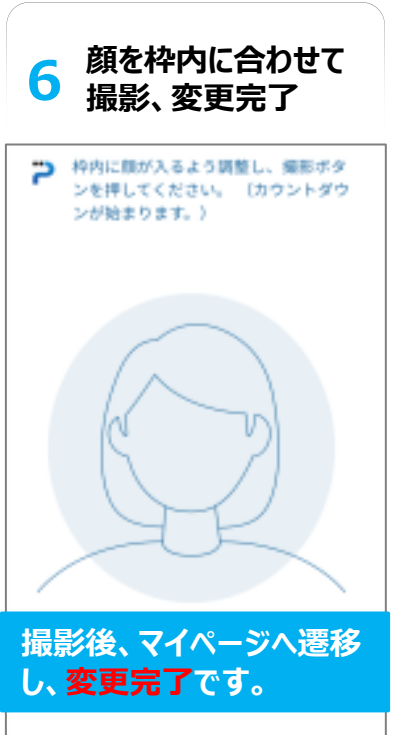

### 4-3 住所の変更や身分証明書の更新

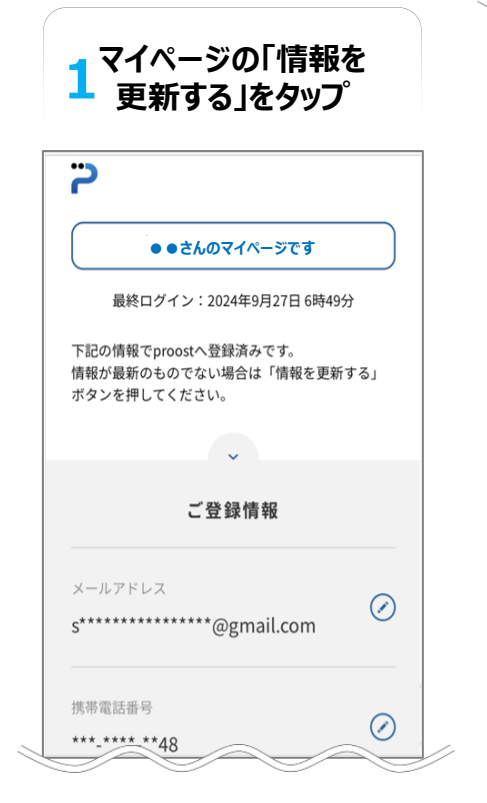

| 1993年                                              |
|----------------------------------------------------|
| 住所<br>〒157-****<br>東京都 世田谷区 *********<br>********* |
| 身分証明書<br>マイナンバーカード                                 |
| 情報を更新する                                            |
| <ul> <li>ログイン履歴</li> </ul>                         |
| <ul><li>     お問い合わせ     </li></ul>                 |
| ● 利用規約                                             |
| ● プライバシーポリシー                                       |

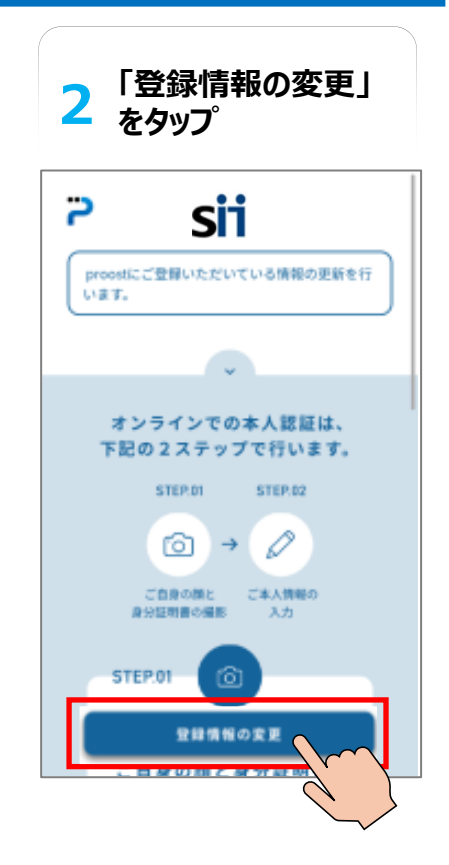

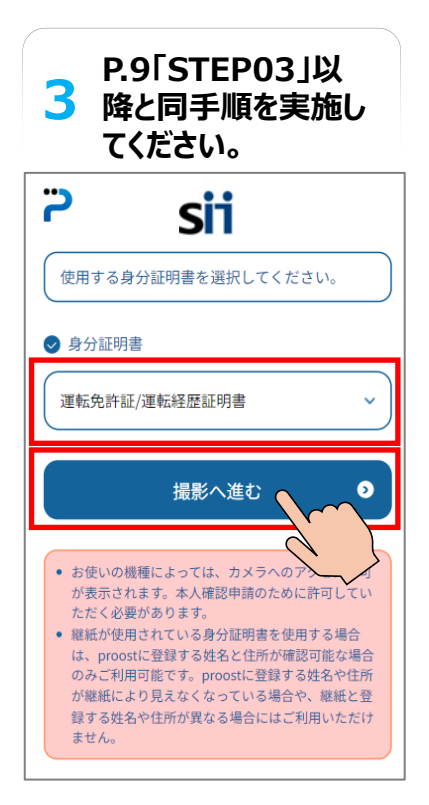

### 4-4 ATMでの変更手続き

#### 【ATMで登録情報の変更を行う場合】

メールアドレス・電話番号・住所の変更のいずれの場合も、P.21からの新規登録と同様の手順となります。 変更したい情報にてATM手続きをはじめから実施してください。

# 5.proost登録に関するお問い合わせ先

### proost登録に関するお問い合わせ先

本手引きに記載されていないproost登録時の操作方法詳細や不明点については、「proostよくあるご質問」 を確認いただき、それでも解決しない場合は「proost ヘルプデスク」へお問い合わせください。

proost よくあるご質問: <u>https://acsionhelp.zendesk.com</u>

## ※審査状況等の会員個別案件に関する問い合わせは、本人以外からの問い合わせを受け付けられませんので、ご注意ください。

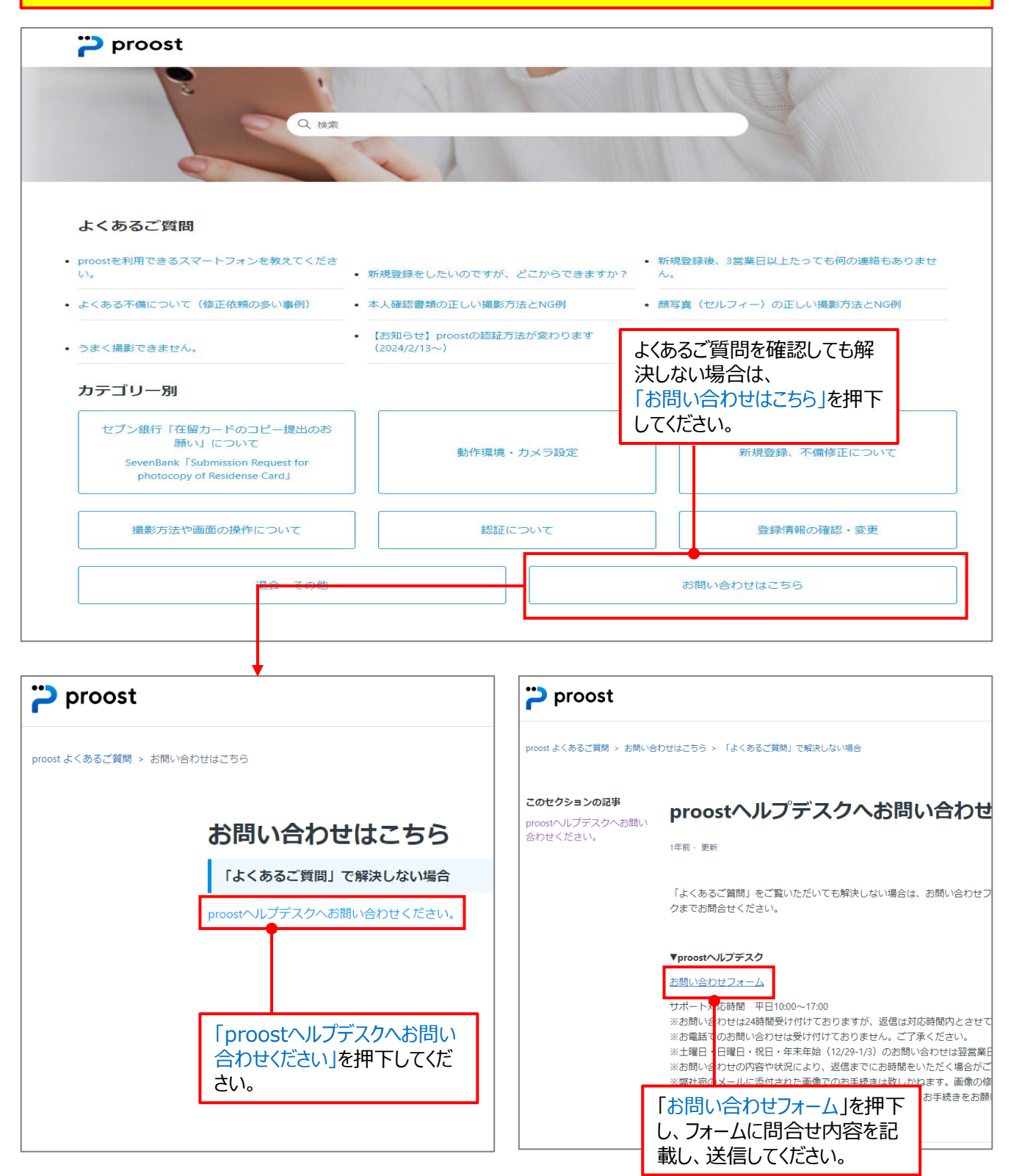

| 日付        | 区分   | 改訂箇所 | 改訂内容                      |
|-----------|------|------|---------------------------|
| 2025/4/7  | 新規作成 | _    | _                         |
| 2025/4/25 | 更新   | P.4  | ※proostの利用が出来ない方向けのリンクを追加 |
|           |      |      |                           |
|           |      |      |                           |
|           |      |      |                           |
|           |      |      |                           |
|           |      |      |                           |
|           |      |      |                           |
|           |      |      |                           |
|           |      |      |                           |

公募に関するお問い合わせ、申請方法等のご相談・ご連絡

 一般社団法人環境共創イニシアチブ事業第3部 令和6年度補正DR家庭用蓄電池窓口担当
 TEL:0570-099-017 (ナビダイヤル) 042-204-0218 (IP電話向け) MAIL:dr\_ess\_info@sii.or.jp
 <u>https://dr-battery.sii.or.jp/r6h/</u>
 受付時間は平日の10:00~12:00、13:00~17:00です。 通話料がかかりますのでご注意ください。